HP Deskjet 5700 Series

HP Deskjet 5700 Series

#### A Hewlett-Packard megjegyzései

A jelen dokumentumban foglalt tudnivalók előzetes bejelentés nélkül megváltoztathatók.

Minden jog fenntartva. Jelen dokumentum sokszorosítása, átdolgozása vagy más nyelvekre való lefordítása a Hewlett-Packard előzetes, írásos engedélye nélkül tilos, kivéve a szerzői jogi törvényekben megengedetteket.

A HP termékekre és szolgáltatásokra vonatkozó garanciák azok, amelyek az ilyen termékeket és szolgáltatásokat kísérő garancialevelekben kifejezetten megállapításra kerülnek. Jelen dokumentum egyetlen része sem értelmezhető kiegészítő garanciát nyújtó tételként. A HP nem felelős a jelen dokumentumban esetlegesen előforduló alaki vagy szerkesztési hibákért.

#### Köszönetnyilvánítás:

A Microsoft, az MS, az MS-DOS és a Windows a Microsoft Corporation bejegyzett védjegye.

A TrueType az Apple Computer, Inc. cég Amerikai Egyesült Államokban bejegyzett védjegye.

Az Adobe, az AdobeRGB és az Acrobat az Adobe Systems Incorporated cég védjegyei.

Copyright 2004 Hewlett-Packard Development Company, L.P.

## Tartalom

| 1 | HP Deskjet 5700 sorozatú nyomtató                  | 3   |
|---|----------------------------------------------------|-----|
| 2 | Különleges jellemzők                               | 4   |
| 3 | Az első lépések                                    | 5   |
|   | A nyomtató szolgáltatásai                          | 5   |
|   | Gombok és jelzőfények                              | 6   |
|   | Papírtálcák                                        | 9   |
|   | Nyomtatópatronok                                   | .12 |
|   | Tintahelyettesítő üzemmód                          | .14 |
|   | Automatikus papírtípus-érzékelő                    | .14 |
| 4 | A nyomtató csatlakoztatása                         | .15 |
|   | USB                                                | .15 |
|   | Hálózat                                            | .15 |
| 5 | Fotók nyomtatása                                   | .16 |
|   | Szegély nélküli fotók nyomtatása                   | .16 |
|   | Fotók nyomtatása szegéllyel                        | .18 |
|   | HP digitális fényképezőgép beállítások             | .19 |
|   | Fotó nyomtatópatron                                | .20 |
|   | PhotoREt                                           | .22 |
|   | Maximális dpi                                      | .22 |
|   | Speciális színbeállítások használata               | .23 |
|   | Színkezelés                                        | .23 |
|   | Exif Print                                         | .24 |
|   | Fotópapír tárolása és kezelése                     | .25 |
|   | Takarékosság fotók nyomtatásakor                   | .25 |
| 6 | Egyéb dokumentumok nyomtatása                      | .26 |
|   | E-mail                                             | .26 |
|   | Levelek                                            | .27 |
|   | Dokumentumok                                       | .28 |
|   | Borítékok                                          | .29 |
|   | Brosúrák                                           | .30 |
|   | Üdvözlőkártyák                                     | .32 |
|   | Levelezőlapok                                      | .33 |
|   | Írásvetítő fóliák                                  | .33 |
|   | Címkék                                             | .34 |
|   | Kartotékkartonok és egyéb kisméretű média          | .35 |
|   | Füzetek                                            | .36 |
|   | Poszterek                                          | .38 |
|   | Felvasalható minták                                | .39 |
| 7 | Nyomtatási tippek                                  | .41 |
|   | Nyomtatási parancsikonok                           | 41  |
|   | Gyors/gazdaságos nyomtatás                         | .42 |
|   | Általános mindennapi nyomtatás                     | .43 |
|   | Prezentáció nyomtatása                             | .43 |
|   | Nyomtatás szürkeskálában                           | .43 |
|   | A nyomtató alapértelmezett beállításainak megadása | 43  |

|            | A nyomtatás minőségének beállítása                | 44       |
|------------|---------------------------------------------------|----------|
|            | Az oldalsorrend megadása                          | 45       |
|            | Több oldal nyomtatása egy lapra                   | 45       |
|            | Nyomtatási kép                                    | 46       |
|            | Egyéni papírméret beállítása                      | 47       |
|            | Papírtípus választása.                            |          |
|            | Nyomtatási gyorsbeállítások                       | 49       |
|            | Kétoldalas nyomtatás.                             | 51       |
|            | Dokumentum átméretezése                           | 54       |
|            | Vízielek                                          | 56       |
| 8          | Nyomtatóprogram                                   | 58       |
| Ŭ          | Nyomtató tulaidonságai nárbeszédnanel             | 58       |
|            | A Mi ez? súgó használata                          | 58       |
|            | Fszközállanot ablak                               | 59       |
| ٩          | Karhantartás                                      | 60       |
| 5          | Nyomtatónatronok heszerelése                      | 60       |
|            | Az automatikus ki, és hekancsolás heállítása      | 62       |
|            | A nyomtatánatronok kalibrálása                    | 02       |
|            | Színkalibrálás                                    | 00       |
|            | A nyomtatásminőság kalibrálása                    | 00       |
|            | A nyomtatápatronok automatikus tisztítása         | 03       |
|            | A nyomtató házának karbantartása                  | 64       |
|            | A tipta oltávolítása a hőrről ás a rubázatról     | 04       |
|            | A und ellavolitasa a borrol es a runazarior       | 05<br>65 |
|            | A nyomtatópatronok karbantartása                  | 05       |
|            | A nyomtató Eszköztára                             | 00       |
| 10         | Hibakarosás                                       | 60       |
| 10         | A pyomtató nom pyomtat                            |          |
|            | A hyomato hem hyomat                              | 09       |
|            | Papireiakauasok es mas papirproblemak             | 07       |
|            | A lenykepek nyomtatási minosege nem meglelelo     | ۲۷       |
|            | Gyenge a nyomtatas minosege                       | 74       |
|            | A dokumentum nyomtatasa nibas                     | 70       |
|            |                                                   | //       |
|            |                                                   | 82       |
|            | A hyomtato jeizoienyei vilagitanak vagy viliognak | 83       |
|            | A dokumentum nyomtatasa lassu                     | 80       |
|            | Ha tovabbra is problemakba botlik                 | 87       |
| 11         |                                                   | 89       |
|            |                                                   | 89       |
| 40         |                                                   | 92       |
| 12         |                                                   | 93       |
| 40         | A nyomtato muszaki adatai                         | 93       |
| 13         | Kornyezetvedeimi nyilätkozat                      | 94       |
|            | Kornyezetvedeimi nyilatkozat                      | 94       |
| <b>-</b> / | A nyomtatopatronok ujrahasznositasa               | 95       |
| Tár        | gymutato                                          | 97       |

## HP Deskjet 5700 sorozatú nyomtató

Ha kérdésére választ keres, kattintson az alábbi témakörök egyikére:

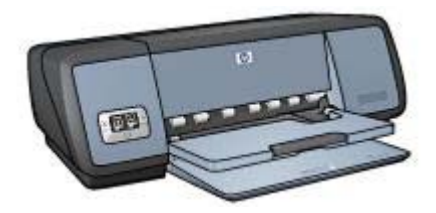

- Különleges jellemzők
- Az első lépések
- A nyomtató csatlakoztatása
- Fényképek nyomtatása
- Egyéb dokumentumok nyomtatása
- Nyomtatási tippek
- Nyomtatóprogram
- Karbantartás
- Hibakeresés
- Kellékek
- Műszaki adatok
- Környezetvédelmi nyilatkozat
- Védjegy- és szerzői jogi információ

## Különleges jellemzők

Gratulálunk! Ön birtokába jutott egy HP Deskjet nyomtatónak, amely a következő nagyszerű jellemzőkkel rendelkezik:

- **Szegély nélküli nyomtatás**: A szegély nélküli nyomtatás funkcióval fényképek és prospektusok nyomtatásakor az oldal teljes felületét felhasználhatja.
- hattintás új színes nyomtatási mód: Fokozza a fotónyomtatás minőségét a fotó nyomtatópatron segítségével (különállóan kapható).
- **Digitális fényképek nyomtatása**: Fényképei nyomtatásához használja a nyomtató digitális fényképnyomtatási lehetőségeit.
- **tintahelyettesítő üzemmód**: Egy nyomtatópatronnal folytathatja tovább a nyomtatást, ha a másik nyomtatópatronból kifogyott a tinta.
- **Nyomtatópatron állapot kijelzése**: A Nyomtatópatron állapot jelzőfény megtekintésével megtudhatja, ha kevés a tinta a nyomtatópatronban.
- Automatikus papírtípus-érzékelő: Nagyszerű nyomatok készítéséhez használja az Automatikus papírtípus-érzékelő funkciót.

# 3 Az első lépések

- A nyomtató szolgáltatásai
- Gombok és jelzőfények
- Papírtálcák
- Nyomtatópatronok
- Tintahelyettesítő üzemmód
- Automatikus papírtípus-érzékelő

### A nyomtató szolgáltatásai

A HP nyomtató több szolgáltatással járul hozzá a nyomtatás könnyebbé és hatékonyabbá tételéhez.

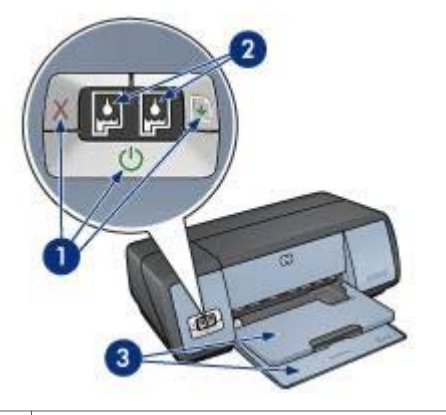

| 1 | Gombok és jelzőfények                       |
|---|---------------------------------------------|
| 2 | A nyomtatópatron állapot mutató jelzőfények |
| 3 | Papírtálcák                                 |

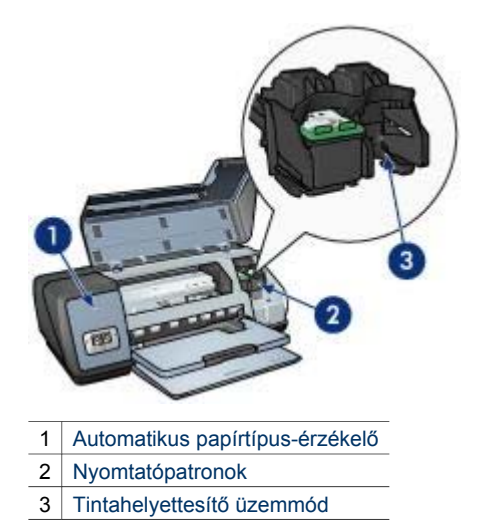

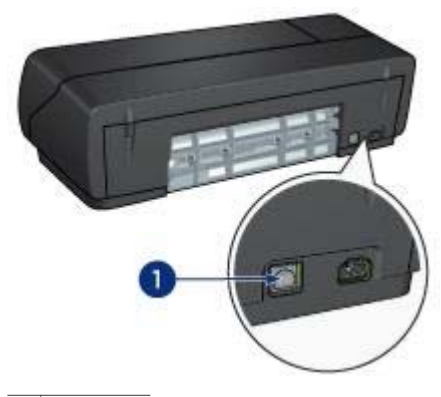

1 USB-port

### Gombok és jelzőfények

Használja a nyomtató gombjait a nyomtató be- és kikapcsolásához, valamint nyomtatási feladat törléséhez, vagy újraindításához. A jelzőfények szemmel látható módon jelzik a nyomtató állapotát.

A nyomtató gombjai a nyomtató elején, a vezérlőpanelen találhatók.

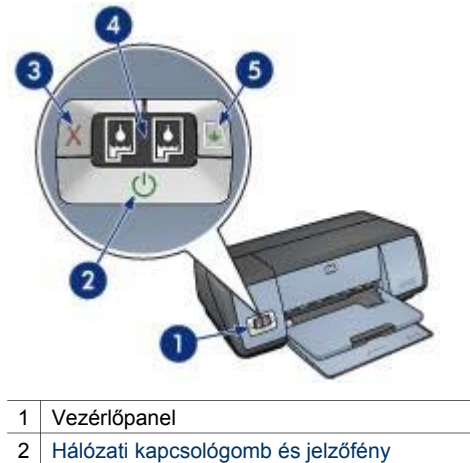

- 3 Nyomtatás törlése gomb
- 4 A nyomtatópatron állapot mutató jelzőfények
- 5 Folytatás gomb és jelzőfény

### Hálózati kapcsológomb és jelzőfény

A nyomtató be- és kikapcsolásához a hálózati kapcsológombot használja. A hálózati kapcsológomb megnyomása után eltelhet néhány másodperc, míg a nyomtató bekapcsol.

| 1 | Hálózati kapcsológomb |
|---|-----------------------|

Amikor a nyomtató dolgozik, az áramellátást jelző fény villog.

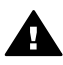

**Vigyázat!** A nyomtató be- és kikapcsolásához mindig a hálózati kapcsológombot használja. Ha a hálózati tápkábelt, a túlfeszültség elleni védőeszközt vagy a falikapcsolót használja a nyomtató be- és kikapcsolásához, az a nyomtató meghibásodásához vezethet.

### A Nyomtatás törlése és a Folytatás gomb

A nyomtató Nyomtatás törlése és Folytatás gombbal is rendelkezik.

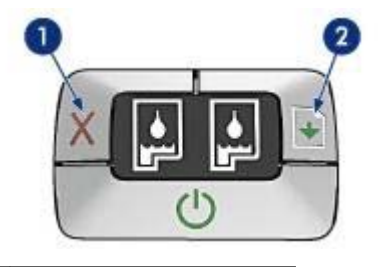

- 1 Nyomtatás törlése gomb
- 2 Folytatás gomb és jelzőfény

#### Nyomtatás törlése gomb

A nyomtatás törlése gombbal megszakítható az aktuális nyomtatási feladat.

#### Folytatás gomb és jelzőfény

A Folytatás jelzőfény akkor villog, amikor valamilyen beavatkozásra - például papír betöltésére vagy papírelakadás megszüntetésére - van szükség. Miután elhárította a problémát, a Folytatás gomb megnyomásával folytathatja a nyomtatást.

### Nyomtatópatron-állapot jelzőfények

A Nyomtatópatron-állapot jelzőfények jelzik a nyomtatópatronok állapotát. Jelzőfények a vezérlőpanel közepén helyezkednek el.

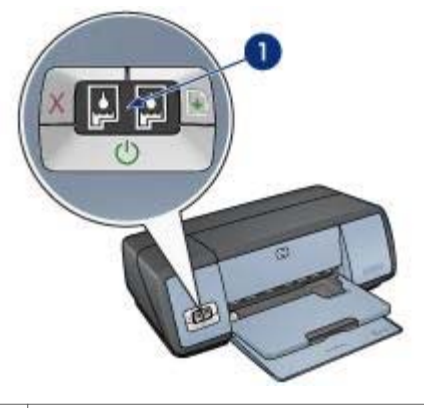

1 A nyomtatópatron állapot mutató jelzőfények

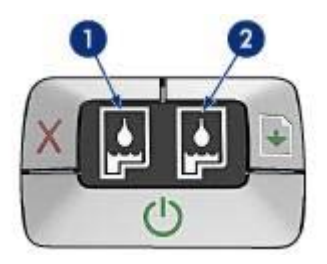

- 1 A bal oldali állapotjelző fény a háromszínű nyomtatópatronhoz tartozik, amelyet a patrontartó bal oldalára kell beépíteni.
  - A jelzőfény folyamatosan világít, ha a háromszínű nyomtatópatronban kevés tinta van.
  - A jelzőfény villog, ha a háromszínű nyomtatópatront javítani kell.
- 2 A jobb oldali állapotjelző fény a fekete, illetve a fotó nyomtatópatronhoz tartozik. E két nyomtatópatron egyike a patrontartó jobb oldalára van beszerelve.
  - A jelzőfény folyamatosan világít, ha a fekete vagy fotó nyomtatópatronban kevés tinta van.
  - A jelzőfény villog, ha a fekete vagy fotó nyomtatópatront javítani kell.

### Papírtálcák

A papírtálcákkal kapcsolatos információkhoz válasszon az alábbi témák közül:

- Papírtálcák kihajtása
- Bemeneti tálca
- Kimeneti tálca
- Papírtálcák behajtása

### Papírtálcák kihajtása

A papírtálcák kihajtásához kövesse az alábbi lépéseket:

1 Engedje le a bemeneti tálcát.

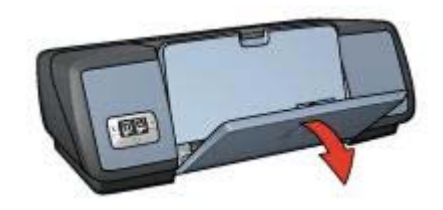

2 Engedje le a kimeneti tálcát.

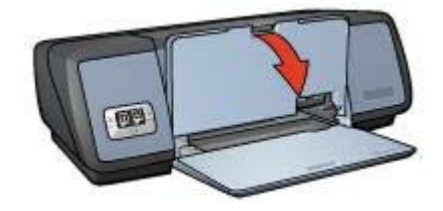

3 Húzza ki a kimeneti tálca hosszabbítóját.

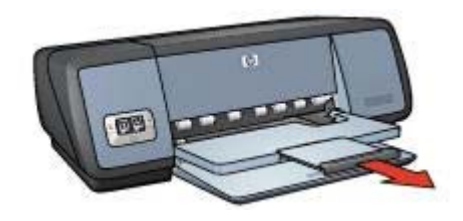

### Bemeneti tálca

A bemeneti tálca tárolja a papírt vagy más médiát.

Állítsa be a papírvezetőt a különböző méretű médiákra való nyomtatáshoz.

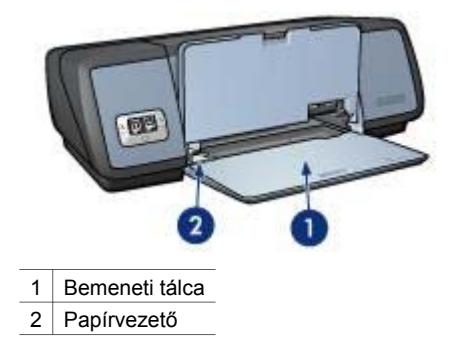

### Kimeneti tálca

A kinyomtatott lapok a kimeneti tálcára kerülnek.

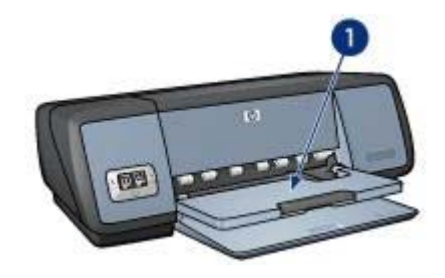

1 Kimeneti tálca

Papír vagy más média betöltéséhez emelje fel a kimeneti tálcát. A nyomtatás megkezdése előtt engedje vissza a kimeneti tálcát.

A papír kimeneti tálcából való kiesésének megakadályozása érdekében húzza ki a kimeneti tálca hosszabbítóját. Ha a Vázlat üzemmódban nyomtat, hajtsa ki a kimeneti tálca papírmegállítóját.

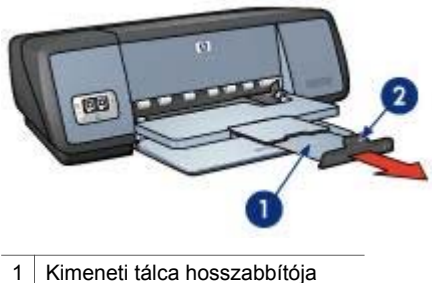

- A bins an ati téle a na mémora méllékéi
- 2 A kimeneti tálca papírmegállítója

### Papírtálcák behajtása

A papírtálcák behajtásához kövesse az alábbi lépéseket:

- 1 Távolítsa el a papírt vagy egyéb médiát a papírtálcákból.
- 2 Ha a kimeneti tálca papírmegállítója fel van emelve, akkor engedje le és tolja vissza a kimeneti tálca hosszabbítójába.

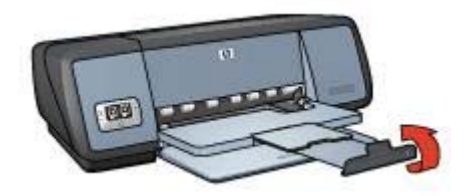

3 Tolja vissza a kimeneti tálca hosszabbítóját a kimeneti tálcába.

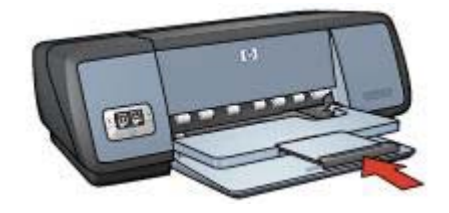

4 Emelje fel a kimeneti tálcát.

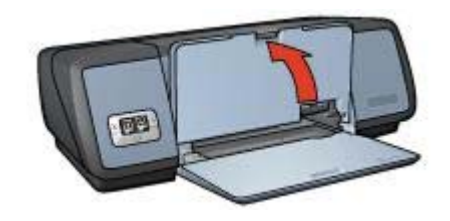

5 Emelje fel a bemeneti tálcát.

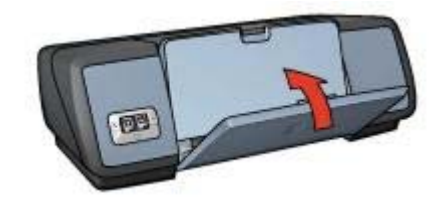

### Nyomtatópatronok

A nyomtatóhoz háromféle nyomtatópatront használhat:

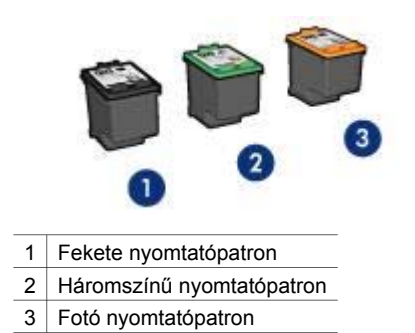

A nyomtatópatronokkal való nyomtatással kapcsolatos információkért olvassa el a következőt: Nyomtatópatronok használata.

Új nyomtatópatronok vásárlásával kapcsolatos információkért olvassa el a következőt: Nyomtatópatronok cseréje.

### Nyomtatópatronok használata

A nyomtatópatronok a következő módon használhatók:

#### Mindennapi nyomtatás

Mindennapi nyomtatási feladatokhoz használja a fekete és a háromszínű nyomtatópatront.

#### Minőségi színes fényképek

Színes fényképek vagy egyéb speciális dokumentumok nyomtatása során még élénkebb színek eléréséhez távolítsa el a fekete nyomtatópatront és helyezzen be egy fotó nyomtatópatront. A fotó nyomtatópatront a háromszínű nyomtatópatronnal kombinálva gyakorlatilag szemcsementes fotókat nyomtathat.

### Nyomtatópatronok cseréje

Nyomtatópatron vásárlásakor nézze meg a nyomtatópatron azonosítószámát.

Ezt három helyen találja meg:

 Az azonosítószámot tartalmazó címkén: nézze meg a kicserélt nyomtatópatronon lévő címkét.

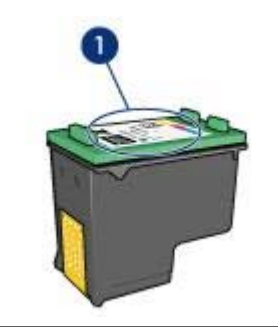

1 Az azonosítószámot tartalmazó címke

- A nyomtató dokumentációjában: a nyomtatópatronok azonosítószámait felsoroló listát a nyomtatóval kapott kézikönyvben találja meg.
- A nyomtatópatron-megrendelési információkat tartalmazó párbeszédpanelen: A nyomtatópatronok azonnosítószámait tartalmazó lista megtekintéséhez nyissa meg a nyomtató Eszköztárát, kattintson a Becsült tintamennyiség fülre, majd a Nyomtatópatron-megrendelési információk gombra.

Ha valamelyik nyomtatópatronból kifogy a tinta, a nyomtató tintahelyettesítő üzemmódban is képes működni.

Cserepatron behelyezésével kapcsolatos információkért olvassa el a nyomtatópatron behelyezése oldalt.

### Tintahelyettesítő üzemmód

Használja a tintahelyettesítő üzemmódot, ha csak egy nyomtatópatronnal kívánja üzemeltetni a nyomtatót. A tintahelyettesítő üzemmód akkor aktiválódik, amikor valamelyik nyomtatópatront eltávolítja a nyomtatópatron-foglalatból.

- Tintahelyettesítő üzemmód kimenete
- Kilépés a tintahelyettesítő üzemmódból

### Tintahelyettesítő üzemmód kimenete

A tintahelyettesítő üzemmódban való nyomtatás lassítja a nyomtatót, és hatással van a nyomatok minőségére is.

| Behelyezett<br>nyomtatópatron | Eredmény                                                                   |
|-------------------------------|----------------------------------------------------------------------------|
| Fekete nyomtatópatron         | A színek nyomtatása szürkeskálában történik.                               |
| Háromszínű<br>nyomtatópatron  | A színek kinyomtatódnak, de a fekete kiszürkül és nem marad tiszta fekete. |
| Fotó nyomtatópatron           | A színek nyomtatása szürkeskálában történik.                               |

**Megjegyzés** A HP nem ajánlja a fotó nyomtatópatron tintahelyettesítő üzemmódban való alkalmazását.

### Kilépés a tintahelyettesítő üzemmódból

Helyezzen be két nyomtatópatront a nyomtatóba a tintahelyettesítő üzemmód megszüntetéséhez.

Nyomtatópatron behelyezésével kapcsolatos információkért olvassa el a nyomtatópatron behelyezése oldalt.

### Automatikus papírtípus-érzékelő

Az Automatikus papírtípus-érzékelő automatikusan kiválasztja a nyomtatásra használt médiához megfelelő nyomtatóbeállításokat, különösen HP papír és média használata esetén.

További információ: Az Automatikus papírtípus-érzékelő működése.

### Az Automatikus papírtípus-érzékelő működése

Ha az automatikus papírtípus-érzékelő be van kapcsolva, a nyomtató vörös optikai érzékelő segítségével letapogatja a kinyomtatott dokumentum első oldalát, és megállapítja a legjobb papírtípus-beállítást. A papírtípus-beállítás meghatározása után következik a dokumentum kinyomtatása.

További információért olvassa el az Automatikus papírtípus-érzékelő használata című részt.

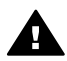

**Vigyázat!** Ne helyezze a nyomtatót közvetlen napsugárzásnak kitett helyre. A közvetlen napsugárzás megzavarhatja az Automatikus papírtípus-érzékelőt.

# 4 A nyomtató csatlakoztatása

- USB
- Hálózat

### USB

A nyomtató univerzális soros busz (USB-) kábellel csatlakozik a számítógéphez. Az USB kábel használatához a számítógépnek a Windows 98-at vagy újabb verziójú operációs rendszerrel kell rendelkeznie.

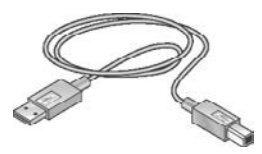

A nyomtató USB-kábellel történő csatlakoztatásához tanulmányozza a nyomtatóhoz mellékelt telepítési rajzot.

**Megjegyzés** Az USB-kábelt nem minden esetben tartalmazza a nyomtató kereskedelmi csomagja.

### Hálózat

A nyomtató két módon csatlakoztatható a hálózathoz:

- Csatlakoztatható a hálózatba kötött valamely számítógépen keresztül
- Csatlakoztatható HP Jetdirect nyomtatószerver használatával

### Csatlakozás hálózatba kötött számítógépen keresztül

A nyomtató közvetlenül csatlakoztatható egy hálózatba kapcsolt számítógéphez, és megosztható a hálózat többi számítógépével.

A nyomtató hálózaton történő megosztásával kapcsolatos utasításokért használja a nyomtatószoftver CD-jét, és kövesse a képernyőn megjelenő telepítési utasításokat.

### HP Jetdirect nyomtatószerver használata

A nyomtató hálózatba kapcsolható HP Jetdirect nyomtatószerver használatával.

A HP Jetdirect nyomtatószerver használatával kapcsolatos utasításokhoz használja a nyomtatószerverhez mellékelt szoftver CD-lemezt és dokumentációt.

**Megjegyzés** A HP Jetdirect nyomtatószerverek nem minden országban/régióban állnak rendelkezésre.

# 5 Fotók nyomtatása

A nyomtatószoftver számos funkciót kínál a digitális fényképek nyomtatásának megkönnyítésére és a fotóminőség javítására.

Tájékoztatás a következő feladatok végrehajtásának módjáról:

- Szegély nélküli fotó nyomtatása.
- Fotó nyomtatása szegéllyel.
- A HP digitális fényképezőgép beállítások használata a fotók retusálásához.
- Nagyszerű színek és látszólag szemcsementes fotók nyomtatása a fotó nyomtatópatron használatával.
- Legjobb sebesség-minőség kombináció biztosítása a PhotoREt mód segítségével.
- Legnagyobb nyomtatási felbontás elérése a Maximális dpi szolgáltatással.
- A nyomtatott színek minőségét az alábbi beállítások segítségével javíthatja:
  - Speciális színbeállítások
  - Színkezelés
- Exif Print formátumú fotó nyomtatása, ha az Exif Print funkciót támogató szoftverrel rendelkezik.
- A fotópapír meghajlásának megakadályozása a fotópapír tárolási és kezelési utasítások követésével.
- Pénz és tinta megtakarításához fotók nyomtatásakor használjon HP közönséges fotópapírt.

### Szegély nélküli fotók nyomtatása

Szegély nélküli nyomtatás használata egyes papírtípusok esetében egészen a lap széléig való nyomtatáshoz és számos papírméretre történő nyomtatáshoz - az Lméretű fotópapírtól kezdve a 210 x 594 mm-es, azaz 8,8 x 23,4 hüvelyk egyéni fotóméretig.

- Irányelvek
- Felkészülés a nyomtatásra
- Nyomtatás

### Irányelvek

- A legjobb minőség érdekében használja a fotó nyomtatópatront a háromszínű nyomtatópatronnal kombinálva.
- Ne nyomtasson szegély nélküli fotókat tintahelyettesítő üzemmódban. A nyomtatóban mindig legyen két nyomtatópatron.
- Nyissa meg a fájlt a szoftverprogramban és adja meg a fotó méretét. Győződjön meg róla, hogy a méret azonos a kép nyomtatására használni kívánt papír méretével.
- Az elhalványulás maximális kivédése érdekében használjon HP premium plus fotópapírt.
- Ne lépje túl a bemeneti tálca kapacitását: 30 lap fotópapír.

### Felkészülés a nyomtatásra

- 1 Emelje fel a kimeneti tálcát.
- 2 Csúsztassa a papírvezetőt teljesen balra.
- 3 Ellenőrizze, hogy a fotópapír sík-e.
- 4 Helyezze a fotópapírt a bemeneti tálcába a nyomtatandó oldallal lefelé. Ha letéphető füllel rendelkező fotópapírt használ, ellenőrizze, hogy a fül a nyomtatótól távolabbi oldalon van-e.
- 5 A papírvezetőt csúsztassa szorosan a papírköteg széléhez.

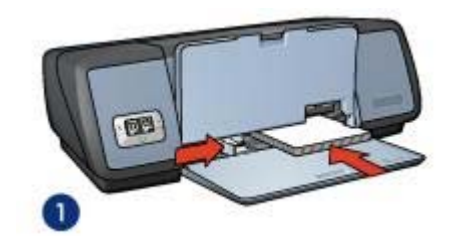

1 Kisméretű fotók

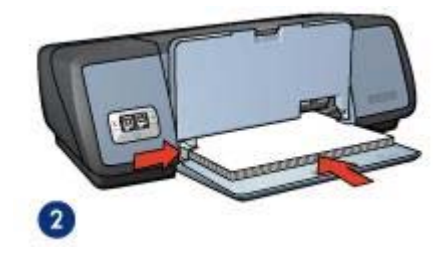

2 Nagyméretű fotók

6 Engedje le a kimeneti tálcát.

### Nyomtatás

**Megjegyzés** Ha a szoftver rendelkezik fénykép-nyomtatási funkcióval, akkor kövesse annak utasításait. Ellenkező esetben kövesse az alábbi utasításokat:

- 1 Nyissa meg a Nyomtató tulajdonságai párbeszédpanelt.
- 2 A **Nyomtatási parancsikonok** lapon válassza a **Szegély nélküli fotónyomtatás** lehetőséget, majd adja meg a következő beállításokat:
  - Nyomtatási minőség: Normál, Legjobb vagy Maximum dpi
  - Papírméret: Megfelelő papírméret szegély nélküli fotónyomtatáshoz
  - Papírtípus: Megfelelő fotópapír-típus
  - Tájolás: Álló vagy Fekvő
- 3 Adja meg a kívánt HP digitális fényképezőgép beállításokat.
- A fotó nyomtatáshoz kattintson az OK gombra.
   Ha letéphető füllel rendelkező fotópapírra nyomtatott, a fülek eltávolításával tegye a dokumentumot teljesen szegély nélkülivé.

A Nyomtató tulajdonságai párbeszédpanelen megjelenő tulajdonságokról a Mi ez? súgó használatával juthat bővebb információhoz.

### Fotók nyomtatása szegéllyel

- Irányelvek
- Felkészülés a nyomtatásra
- Nyomtatás

### Irányelvek

- A legjobb minőség érdekében használja a fotó nyomtatópatront a háromszínű nyomtatópatronnal kombinálva.
- Az elhalványulás maximális kivédése érdekében használjon HP premium plus fotópapírt.
- Ne lépje túl a bemeneti tálca kapacitását: 30 lap fotópapír.

### Felkészülés a nyomtatásra

- 1 Emelje fel a kimeneti tálcát.
- 2 Csúsztassa a papírvezetőt teljesen balra.
- 3 Ellenőrizze, hogy a fotópapír sík-e.
- 4 Helyezze a fotópapírt a nyomtatandó oldalával lefelé az adagolótálcába.
- 5 A papírvezetőt csúsztassa szorosan a papírköteg széléhez.

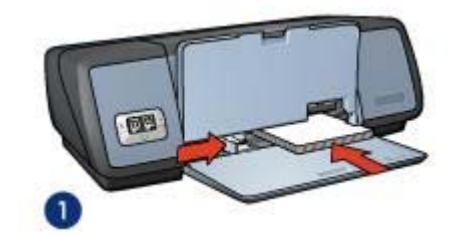

1 Kisméretű fotók

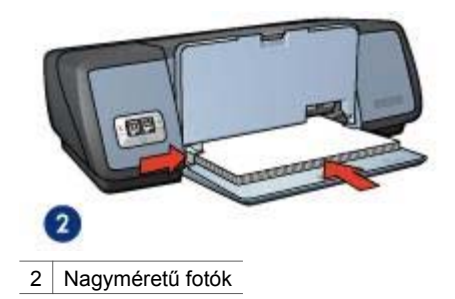

6 Engedje le a kimeneti tálcát.

### Nyomtatás

**Megjegyzés** Ha a szoftver rendelkezik fénykép-nyomtatási funkcióval, akkor kövesse annak utasításait. Ellenkező esetben kövesse az alábbi utasításokat:

- 1 Nyissa meg a Nyomtató tulajdonságai párbeszédpanelt.
- 2 A Nyomtatási parancsikonok lapon válassza a Fotónyomtatás fehér szegéllyel lehetőséget, majd adja meg a következő beállításokat:
  - Nyomtatási minőség: Normál, Legjobb vagy Maximum dpi
  - Papírméret: Megfelelő fotópapír-méret
  - Papírtípus: Megfelelő fotópapír-típus
  - Tájolás: Álló vagy Fekvő
- 3 Adja meg a megfelelő HP digitális fényképezőgép beállításokat.
- 4 A fotó nyomtatáshoz kattintson az **OK** gombra.

A Nyomtató tulajdonságai párbeszédpanelen megjelenő tulajdonságokról a Mi ez? súgó használatával juthat bővebb információhoz.

### HP digitális fényképezőgép beállítások

A nyomtató számos funkcióval rendelkezik a digitális fényképek minőségének javításához.

- A HP digitális fényképezőgép beállítások megnyitása
- A HP digitális fényképezőgép beállítások használata

#### A HP digitális fényképezőgép beállítások megnyitása

Kövesse az alábbi lépéseket a **HP digitális fényképezőgép beállítások** párbeszédpanel megnyitásához:

- 1 Nyissa meg a Nyomtató tulajdonságai párbeszédpanelt.
- 2 Kattintson a Papír/Minőség fülre, majd a HP digitális fényképezőgép gombra.

### A HP digitális fényképezőgép beállítások használata

A **HP Digitális fényképezőgép beállítások** párbeszédpanelt a következő beállítások megadására használhatja:

#### Fejezet 5

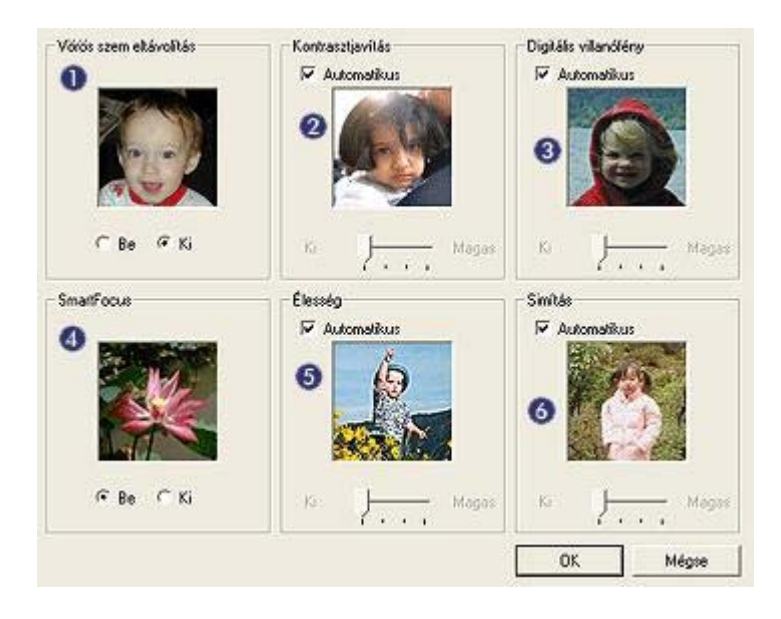

- 1 **Vörös szem eltávolítás**: Kattintson a **Be** elemre a fénykép vörösszemhatásának eltüntetéséhez vagy csökkentéséhez.
- 2 Kontrasztjavítás: Állítsa be a kontrasztot a kívánt értékre. Kattintson az Automatikus jelölőnégyzetre, ha azt szeretné, hogy a nyomtatószoftver automatikusan állítsa be a kontrasztot.
- 3 Digitális villanófény: Állítsa be az exponálást a fotók sötétebb területeire, hogy a részletek jobban kivehetőek legyenek. Kattintson az Automatikus jelölőnégyzetre, ha azt szeretné, hogy a nyomtatószoftver automatikusan állítsa be a világosságot és sötétséget.
- 4 SmartFocus: Javítja a kép minőségét és tisztaságát. Kattintson a Be elemre, ha azt szeretné, hogy a nyomtatószoftver automatikusan végezze a képek fókuszálását.
- 5 Élesség: Állítsa be a kívánt képélességet. Kattintson az Automatikus elemre, ha azt szeretné, hogy a nyomtatószoftver automatikusan állítsa be a képélesség szintjét.
- 6 Simítás: Kép lágyabbá tétele. Kattintson az Automatikus elemre, ha azt szeretné, hogy a nyomtatószoftver automatikusan állítsa be a kép simításának szintjét.

### Fotó nyomtatópatron

A fotó nyomtatópatron a háromszínű nyomtatópatronnal együtt használva gyakorlatilag szemcsementes fotókat nyomtat. Kiváló elhalványulás elleni védelmet nyújt HP premium plus fotópapírra nyomtatott fotók esetében.

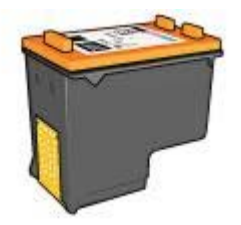

Ha a fotó nyomtatópatron nem volt a nyomtató tartozéka, akkor az külön is beszerezhető.

- A fotó nyomtatópatron behelyezése
- A fotó nyomtatópatron használata
- A fotó nyomtatópatron tárolása

#### A fotó nyomtatópatron behelyezése

A fotó nyomtatópatron behelyezéséhez távolítsa el a nyomtatóból a fekete nyomtatópatront, majd helyezze be a fotó nyomtatópatront a nyomtatópatron-foglalat jobb oldalára.

**Megjegyzés** A nyomtatópatron védelme érdekében, amikor az nincs a nyomtatóban, kövesse az alábbi utasításokat.

### A fotó nyomtatópatron használata

- 1 Nyissa meg a Nyomtató tulajdonságai párbeszédpanelt.
- 2 Kattintson a Nyomtatási parancsok vagy a Papír/Minőség fülre.

Megjegyzés A Nyomtatási parancsikonok fülön válassza a Szegély nélküli fotónyomtatás vagy a Fotónyomtatás fehér szegéllyel lehetőséget.

3 Keresse meg a megfelelő legördülő listát:

| Lap                  | Legördülő lista |
|----------------------|-----------------|
| Nyomtatási parancsok | Papírtípus      |
| Papír/Minőség        | Típus           |

- 4 A legördülő listán kattintson a megfelelő fotópapír-típusra.
- 5 A Nyomtatási minőség legördülő listán kattintson a Normál, a Legjobb vagy a Maximális dpi elemre.
- 6 Adja meg a többi kívánt nyomtatási beállítást, majd kattintson az **OK** gombra.

### A fotó nyomtatópatron tárolása

A fotó nyomtatópatron tárolásával kapcsolatban kövesse az alábbi utasításokat.

### PhotoREt

A PhotoREt mód a nyomtatási sebesség és a képminőség legjobb kombinációját nyújtja.

A PhotoRet technikával való nyomtatáshoz kövesse az alábbi lépéseket:

- 1 Nyissa meg a Nyomtató tulajdonságai párbeszédpanelt.
- 2 Kattintson a Nyomtatási parancsok vagy a Papír/Minőség fülre.
- 3 A Nyomtatási minőség legördülő listán kattintson a Legjobb elemre.
- 4 Adja meg a többi kívánt nyomtatási beállítást, majd kattintson az **OK** gombra.

### Maximális dpi

A maximális dpi nyomtatási minőség beállítás 4800 x 1200 optimalizált dpi nyomtatást kínál.

A 4800 x 1200 optimalizált dpi a legmagasabb minőség jelen nyomtató esetén. Ha a nyomtatószoftverben a 4800 x 1200 optimalizált dpi van kijelölve, a háromszínű nyomtatópatron 4800 x 1200 optimalizált dpi módban (maximálisan 4800 x 1200 optimalizált dpi szín és 1200-as bemeneti dpi) nyomtat. Ha egy fotó nyomtatópatron is be van rakva, a nyomtatási minőség javul. Ha a fotó nyomtatópatron nem volt a nyomtató tartozéka, akkor az külön is beszerezhető.

**Megjegyzés** A Maximális dpi használata esetén hosszabb lesz a nyomtatási idő, és a nyomtatás nagy lemezterületet igényel.

A 4800 x 1200 optimalizált dpi módban történő nyomtatáshoz kövesse az alábbi lépéseket:

- 1 Nyissa meg a Nyomtató tulajdonságai párbeszédpanelt.
- 2 Kattintson a Nyomtatási parancsok vagy a Papír/Minőség fülre.

Megjegyzés A Nyomtatási parancsikonok fülön válassza a Szegély nélküli fotónyomtatás vagy a Fotónyomtatás fehér szegéllyel lehetőséget.

3 Keresse meg a megfelelő legördülő listát:

| Lap                  | Legördülő lista |
|----------------------|-----------------|
| Nyomtatási parancsok | Papírtípus      |
| Papír/Minőség        | Típus           |

- 4 A legördülő listán kattintson a megfelelő fotópapír-típusra.
- 5 A Nyomtatási minőség legördülő listán kattintson a Maximális dpi elemre.
- 6 Adja meg a többi kívánt nyomtatási beállítást, majd kattintson az **OK** gombra.

**Megjegyzés** A színhűség növelése és a fotó részleteinek jobb megjelenítése érdekében Maximális dpi módban történő nyomtatás esetén használjon HP premium fotópapírt.

### Speciális színbeállítások használata

Használja a Speciális színbeállítások párbeszédpanelt a nyomtatott színeknek a fotón való megjelenésének beállítására.

Ezen beállítások révén a kinyomtatott színek eltérnek majd a számítógép monitorján megjelenő színektől.

A speciális színbeállítások megtételéhez kövesse az alábbi lépéseket:

- 1 Nyissa meg a Nyomtató tulajdonságai párbeszédpanelt.
- 2 Kattintson a Szín fülre, majd kattintson a Speciális színbeállítások gombra.
- 3 A következő beállításokat végezheti el:
  - Általános színbeállítások: Állítsa be a Telítettség, a Fényesség és a Színtónus értékeket a színek nyomtatásának általános meghatározásához.
  - Egyedi színbeállítások: Állítsa be a Cián, a Bíbor, a Sárga és a Fekete csúszkát az egyes színek nyomtatásban használt szintjének meghatározásához.

**Megjegyzés** A színbeállítások megadása során a változások megjelennek a Gyorsnézet rovatban.

- 4 A színbeállítások megtétele után kattintson az **OK** gombra.
- 5 Adja meg a többi kívánt nyomtatási beállítást, majd kattintson az **OK** gombra.

### Színkezelés

A színkezelés meghatározza a nyomtatható színek tartományát. A nyomtatószoftver a fotó színeit az aktuális színbeállításokból a választott színkezelési lehetőségre fordítja le.

Színkezelési beállítás megadásához kövesse az alábbi lépéseket:

- 1 Nyissa meg a Nyomtató tulajdonságai párbeszédpanelt.
- 2 Kattintson a **Szín** fülre.

#### Fejezet 5

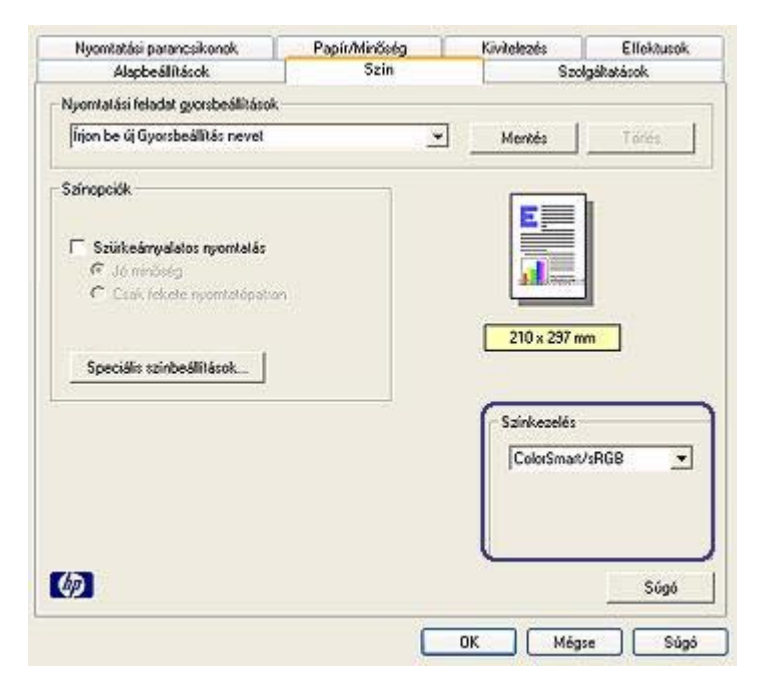

- 3 A Színkezelés legördülő listán kattintson a következő beállítások egyikére:
  - ColorSmart/sRGB: A ColorSmart/sRGB a nyomtatási feladatok többségéhez megfelelő lehetőség. A legtöbb webes alapú dokumentum és a jelenlegi képalkotó eszközök ezt használják.
  - AdobeRGB: Ha az AdobeRGB-t használja professzionális szoftverprogramból való nyomtatásra, kapcsolja ki a színkezelést a programban, és hagyja, hogy a nyomtatószoftver kezelje a színtért. Olyan fotók nyomtatásához használja az AdobeRGB beállítást, amelyeket eredetileg AdobeRGB színtérben hoztak létre.
  - Alkalmazásvezérelt: Akkor használja ezt a lehetőséget, ha a szeretné, hogy a nyomtatáshoz használt program kezelje a fotó színét.
- 4 Adja meg a többi kívánt nyomtatási beállítást, majd kattintson az **OK** gombra.

### **Exif Print**

Az Exif (Exchangeable Image File Format 2.2) egy nemzetközi, digitális képekkel kapcsolatos szabvány, mely egyszerűsíti a digitális fényképezést, és javítja a kinyomtatott képek minőségét. Exif print funkciót támogató digitális fényképezőgéppel készített kép készítésekor az Exif print olyan információkat tárol el a képfájlban, mint az exponálási idő, vakubeállítás és a színtelítettség. A HP Deskjet nyomtatószoftver ezeket az adatokat felhasználva automatikusan hajt végre képjavításokat kiváló minőségű fényképeket létrehozásához.

Exif print nyomtatástámogatással rendelkező képek nyomtatásához a következő elemekre van szükség:

- Exif Print funkcióval rendelkező digitális fényképező
- Exif Print funkciót felhasználni tudó fotószoftver

Az Exif print fényképek nyomtatásához kövesse az alábbi lépéseket:

- 1 Nyissa meg az Exif nyomtatásra képes fotószoftverben a kinyomtatandó fájlt.
- 2 Nyissa meg a Nyomtató tulajdonságai párbeszédpanelt.
- 3 Kattintson a **Papír/Minőség** címkére.
- 4 Kattintson a használni kívánt papírtípusra **A típus** legördülő listán.
- 5 A Nyomtatási minőség legördülő listán kattintson a Normál, a Legjobb vagy a Maximális dpi elemre.
- 6 Adja meg a többi kívánt nyomtatási beállítást, majd kattintson az **OK** gombra.

A nyomtatószoftver automatikusan optimalizálja a nyomtatott képet.

### Fotópapír tárolása és kezelése

A HP gyártmányú fotópapír minőségének megőrzéséhez kövesse az alábbi utasításokat.

### Tárolás

- A még fel nem használt fotópapírt műanyagtasakban tárolja. A csomagolt fotópapírt sík felületen, hűvös helyen tartsa.
- Ha nyomtatni készül, a műanyagtasakból csak az azonnal használni kívánt papírt vegye ki. Ha befejezte a nyomtatást, a nem használt fotópapírokat helyezze vissza a műanyagtasakba.
- Ne hagyja a fel nem használt fotópapírokat a papírtálcán. A papír elkezdhet meghajlani, ami fotói minőségének romlásához vezethet.

### Kezelés

- Mindig a széleinél fogja meg a fotópapírt. A fotópapíron lévő ujjlenyomatok ronthatják a nyomtatás minőségét.
- Ha a fotópapír szélei több mint 10 mm-rel (0,4 hüvelyk) meghajlanak, a papírt a tárolótasakba helyezve és óvatosan az ellenkező irányba hajlítva egyenesítse ki, amíg az sík nem lesz.

A fotópapírnak a nyomtatás előtt síknak kell lennie.

### Takarékosság fotók nyomtatásakor

Pénz és tinta megtakarításához fotók nyomtatásakor használjon HP közönséges fotópapírt, és a nyomtatási minőséget a **Normál** beállítást adja meg.

A HP közönséges fotópapírral minőségi fotókat nyomtathat kevesebb tinta felhasználásával.

**Megjegyzés** Jobb minőségű fotókhoz használjon HP premium plus fotópapírt, a nyomtatási minőség beállítása pedig **Legjobb** vagy Maximális dpi legyen.

## 6 Egyéb dokumentumok nyomtatása

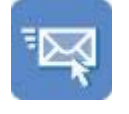

E-mail

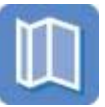

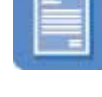

Levelek

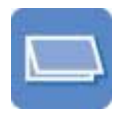

Dokumentumok

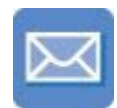

Borítékok

Brosúrák

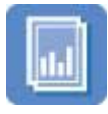

Írásvetítő fóliák

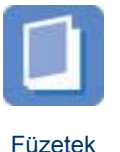

Üdvözlőkártyák

| Line and the second |
|---------------------|
|                     |
|                     |
|                     |
|                     |
| Interlated 1        |
| _                   |

Címkék

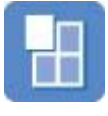

Poszterek

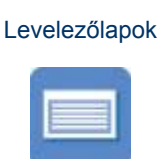

Kartotékkartonok

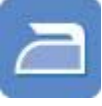

Felvasalható minták

**Nyomtatási tippek**: A nyomtatási tippek segítenek abban, hogy a költségeket és a ráfordított munkát a legjobb nyomatminőség mellett minimálisra csökkentse.

Nyomtatószoftver: Ismerje meg a nyomtatóprogramot.

### E-mail

- Irányelvek
- Felkészülés a nyomtatásra
- Nyomtatás

### Irányelvek

Ne lépje túl a bemeneti tálca kapacitását: 100 lap sima papír.

- 1 Emelje fel a kimeneti tálcát.
- 2 Csúsztassa a papírvezetőt teljesen balra.

- 3 Helyezzen sima a papírt a bemeneti tálcába, majd nyomja be a nyomtatóba ütközésig.
- 4 A papírvezetőt csúsztassa szorosan a papírköteg széléhez.

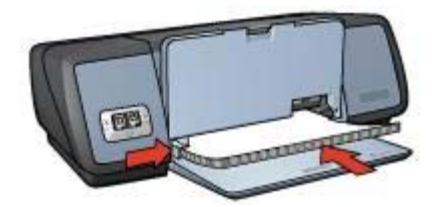

5 Engedje le a kimeneti tálcát.

### Nyomtatás

- 1 Nyissa meg a Nyomtató tulajdonságai párbeszédpanelt.
- 2 A Nyomtatási parancsikonok fülön válassza az Általános mindennapi nyomtatás vagy Gyors/gazdaságos nyomtatás lehetőséget, majd adja meg a többi nyomtatási beállítást.
  - **Papírméret**: Választható papírméret
  - Papírtípus: Automatikus vagy Sima papír
- 3 Kattintson az **OK** gombra.

A Nyomtató tulajdonságai párbeszédpanelen megjelenő tulajdonságokról a Mi ez? súgó használatával juthat bővebb információhoz.

### Levelek

- Irányelvek
- Felkészülés a nyomtatásra
- Nyomtatás

### Irányelvek

- Ismerje meg, miként kell vízjelet levélhez adni.
- Borítékra való nyomtatással kapcsolatos segítséget a borítékok cím alatt talál.
- Ne lépje túl a bemeneti tálca kapacitását: 100 papírlap.

### Felkészülés a nyomtatásra

- 1 Emelje fel a kimeneti tálcát.
- 2 Csúsztassa a papírvezetőt teljesen balra.
- 3 Helyezze a papírt a bemeneti tálcába, a nyomtatóba ütközésig benyomva.

**Megjegyzés** Ha fejléces papírt használ, ellenőrizze, hogy a fejléc fejjel lefelé van és a nyomtató belseje felé mutat.

4 A papírvezetőt csúsztassa szorosan a papírköteg széléhez.

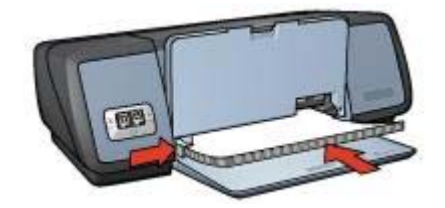

5 Engedje le a kimeneti tálcát.

### Nyomtatás

- 1 Nyissa meg a Nyomtató tulajdonságai párbeszédpanelt.
- 2 A **Nyomtatási parancsikonok** fülön válassza a **Prezentáció nyomtatása** lehetőséget, majd adja meg a következő beállításokat:
  - **Papírméret**: Választható papírméret
  - Papírtípus: Automatikus vagy Sima papír
- 3 Adja meg a többi kívánt nyomtatási beállítást, majd kattintson az **OK** gombra.

A Nyomtató tulajdonságai párbeszédpanelen megjelenő tulajdonságokról a Mi ez? súgó használatával juthat bővebb információhoz.

### Dokumentumok

- Irányelvek
- Felkészülés a nyomtatásra
- Nyomtatás

### Irányelvek

- Piszkozatokhoz használja a Gyors/gazdaságos nyomtatás lehetőséget.
- A kétoldalas nyomtatás beállítással papírt takaríthat meg.
- Ismerje meg, hogyan kell vízjelet dokumentumhoz adni.
- Ne lépje túl a bemeneti tálca kapacitását: 100 papírlap.

- 1 Emelje fel a kimeneti tálcát.
- 2 Csúsztassa a papírvezetőt teljesen balra.
- 3 Helyezzen sima a papírt a bemeneti tálcába, majd nyomja be a nyomtatóba ütközésig.
- 4 A papírvezetőt csúsztassa szorosan a papírköteg széléhez.

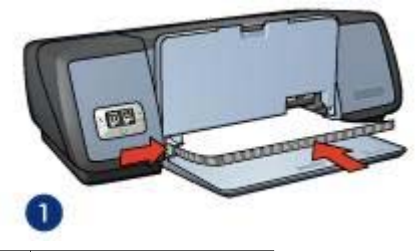

1 Letter vagy A4-es papír

5 Engedje le a kimeneti tálcát.

### Nyomtatás

- 1 Nyissa meg a Nyomtató tulajdonságai párbeszédpanelt.
- 2 A **Nyomtatási parancsikonok** fülön válassza az **Általános mindennapi nyomtatás** lehetőséget, majd adja meg a következő beállításokat:
  - Papírméret: Választható papírméret
  - Papírtípus: Automatikus vagy Sima papír
- 3 Válassza a következő nyomtatási beállításokat:
  - Nyomtatási minőség
  - Kétoldalas nyomtatás, ha a papír mindkét oldalára kíván nyomtatni
- 4 Adja meg a többi kívánt nyomtatási beállítást, majd kattintson az **OK** gombra.

A Nyomtató tulajdonságai párbeszédpanelen megjelenő tulajdonságokról a Mi ez? súgó használatával juthat bővebb információhoz.

### Borítékok

- Irányelvek
- Felkészülés a nyomtatásra
- Nyomtatás

### Irányelvek

- Kerülje az alábbi jellemzőkkel rendelkező borítékok használatát:
  - Kapcsok vagy ablakok
  - Vastag, szabálytalan vagy pöndörödött szélek
  - Fényes vagy dombornyomásos borítás
  - Gyűrődések, szakadások vagy egyéb sérülések
- Igazítsa össze a borítékok széleit mielőtt az adagolótálcára helyezné őket.
- Ne lépje túl a bemeneti tálca kapacitását: 10 boríték.

- 1 Emelje fel a kimeneti tálcát, majd távolítsa el az összes papírt a bemeneti tálcából.
- 2 Csúsztassa a papírvezetőt teljesen balra.
- 3 Helyezze a borítékokat a bemeneti tálcába, egészen annak a jobb széléhez.

A nyomtatandó oldalnak lefelé kell néznie, és a borítékfülnek a bal oldalon kell lennie.

- 4 Tolja be a borítékokat ütközésig a nyomtatóba.
- 5 A papírvezetőt csúsztassa szorosan a borítékköteg széléhez.

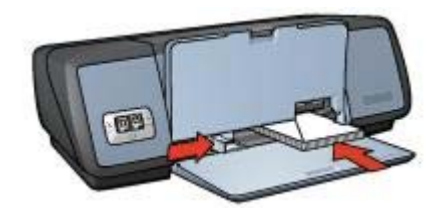

6 Engedje le a kimeneti tálcát.

#### Nyomtatás

- 1 Nyissa meg a Nyomtató tulajdonságai párbeszédpanelt.
- 2 Kattintson a Papír/Minőség lapra, és adja meg a következő nyomtatási beállításokat:
  - A méret: Megfelelő borítékméret
  - A típus: Automatikus vagy Sima papír
- 3 Adja meg a többi kívánt nyomtatási beállítást, majd kattintson az **OK** gombra.

A Nyomtató tulajdonságai párbeszédpanelen megjelenő tulajdonságokról a Mi ez? súgó használatával juthat bővebb információhoz.

### Brosúrák

- Irányelvek
- Felkészülés a nyomtatásra
- Szegély nélküli brosúrák nyomtatása
- Brosúrák nyomtatása szegéllyel

### Irányelvek

- A kiváló eredmény érdekében használjon HP prospektus- és szórólap-papírt.
- Ne nyomtasson keret nélküli dokumentumokat tintahelyettesító módban. A nyomtatóban mindig legyen két nyomtatópatron.
- Nyissa meg a fájlt a szoftverprogramban és adja meg a brosúra méretét. Győződjön meg róla, hogy a méret azonos a brosúra nyomtatására használni kívánt papír méretével.
- Ne lépje túl a bemeneti tálca kapacitását: 20 lap brosúrapapír.

- 1 Emelje fel a kimeneti tálcát.
- 2 Csúsztassa a papírvezetőt teljesen balra.
- 3 Helyezze a brosúrapapírt az adagolótálcába, majd nyomja be a nyomtatóba ütközésig.

4 A papírvezetőt csúsztassa szorosan a papírköteg széléhez.

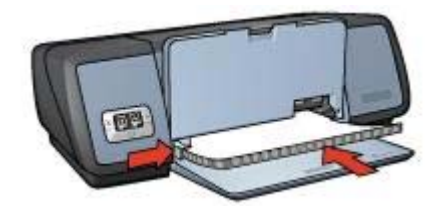

5 Engedje le a kimeneti tálcát.

### Szegély nélküli brosúrák nyomtatása

- 1 Nyissa meg a Nyomtató tulajdonságai párbeszédpanelt.
- 2 Kattintson a **Papír/Minőség** címkére.
- 3 A Méret legördülő listán válassza ki a papírméretet.
- 4 A Típus legördülő listán válasszon ki egy brosúrapapírt vagy egyéb papírtípust. Ne válassza az Automatikus beállítást

**Megjegyzés** Nem minden papírméret és -típus alkalmas szegély nélküli nyomtatásra.

- 5 Jelölje be a Szegély nélküli nyomtatás jelölőnégyzetet.
- 6 A nyomtatási minőséget állítsa a Legjobb vagy a Maximális dpi lehetőségre.
- 7 Kattintson az **Alapbeállítások** fülre, majd állítsa be a tájolást.
- 8 Kattintson a Kivitelezés fülre, és a papír mindkét oldalára történő nyomtatáshoz válassza a Nyomtatás mindkét oldalra beállítást.
  Tavételi jefere ésidli ért lés de lefetelelele superstatés a nécet

További információkért lásd a Kétoldalas nyomtatás c. részt.

9 A nyomtatáshoz kattintson az **OK** gombra.

A Nyomtató tulajdonságai párbeszédpanelen megjelenő tulajdonságokról a Mi ez? súgó használatával juthat bővebb információhoz.

### Brosúrák nyomtatása szegéllyel

- 1 Nyissa meg a Nyomtató tulajdonságai párbeszédpanelt.
- 2 A **Nyomtatási parancsikonok** fülön válassza a **Prezentáció nyomtatása** lehetőséget, majd adja meg a következő beállításokat:
  - Papírtípus: Megfelelő brosúrapapír
     Ne válassza az Automatikus beállítást.
    - Papírméret: Választható papírméret
  - Tájolás: Álló vagy Fekvő
- 3 Kattintson a Kivitelezés fülre, és a brosúrapapír mindkét oldalára történő nyomtatáshoz válassza a Nyomtatás mindkét oldalra lehetőséget. További információkért lásd a Kétoldalas nyomtatás c. részt.
- 4 A nyomtatáshoz kattintson az **OK** gombra.

A Nyomtató tulajdonságai párbeszédpanelen megjelenő tulajdonságokról a Mi ez? súgó használatával juthat bővebb információhoz.

### Üdvözlőkártyák

- Irányelvek
- Felkészülés a nyomtatásra
- Nyomtatás

### Irányelvek

- Hajtsa ki az előre hajtogatott kártyákat, majd helyezze őket a bemeneti tálcába.
- Ha kiváló minőséget szeretne, használjon HP üdvözlőkártya papírt.
- Ne lépje túl a bemeneti tálca kapacitását: 20 kártya.

### Felkészülés a nyomtatásra

- 1 Emelje fel a kimeneti tálcát, majd távolítsa el az összes papírt a bemeneti tálcából.
- 2 Csúsztassa a papírvezetőt teljesen balra.
- 3 Pörgesse át az üdvözlőkártyák szélét, hogy elválassza őket egymástól, és igazítsa össze a szélüket.
- 4 Helyezze az üdvözlőkártyákat a bemeneti tálcába a nyomtatandó oldallal lefelé.
- 5 Tolja be a kártyákat ütközésig a nyomtatóba.
- 6 A papírvezetőt csúsztassa szorosan a kártyák széléhez.

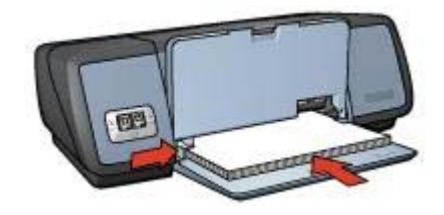

7 Engedje le a kimeneti tálcát.

### Nyomtatás

**Megjegyzés** Ha szoftverprogram rendelkezik üdvözlőkártya nyomtatási funkcióval, akkor kövesse annak utasításait. Eltérő esetben kövesse az alábbi utasításokat.

- 1 Nyissa meg a Nyomtató tulajdonságai párbeszédpanelt.
- 2 Kattintson a **Papír/Minőség** fülre, és adja meg a következő nyomtatási beállításokat.
  - A méret: Megfelelő kártyaméret
  - A típus: Megfelelő kártyatípus
  - Nyomtatási minőség: Normál
- 3 Adja meg a többi kívánt nyomtatási beállítást, majd kattintson az **OK** gombra.

A Nyomtató tulajdonságai párbeszédpanelen megjelenő tulajdonságokról a Mi ez? súgó használatával juthat bővebb információhoz.

### Levelezőlapok

- Irányelvek
- Felkészülés a nyomtatásra
- Nyomtatás

### Irányelvek

- Csak a nyomtatóhoz megadott méretű kártyákat használjon. A papírméreteket a nyomtató tartozékaként adott referencia útmutató tartalmazza.
- Ne lépje túl a bemeneti tálca kapacitását: 30 kártya.

### Felkészülés a nyomtatásra

- 1 Emelje fel a kimeneti tálcát.
- 2 Csúsztassa a papírvezetőt teljesen balra.
- 3 Helyezze a kártyákat a bemeneti tálcába, egészen annak a jobb széléhez. A nyomtatandó oldalnak lefelé, a rövid oldalnak pedig a nyomtató felé kell néznie.
- 4 Tolja be a kártyákat ütközésig a nyomtatóba.
- 5 A papírvezetőt csúsztassa szorosan a kártyák széléhez.

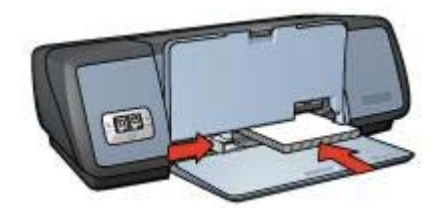

6 Engedje le a kimeneti tálcát.

### Nyomtatás

- 1 Nyissa meg a Nyomtató tulajdonságai párbeszédpanelt.
- 2 Kattintson a **Papír/Minőség** fülre, és adja meg a következő nyomtatási beállításokat:
  - A méret: Megfelelő kártyaméret
  - A típus: Megfelelő kártyatípus
  - Nyomtatási minőség: Normál vagy Legjobb
- 3 Adja meg a többi kívánt nyomtatási beállítást, majd kattintson az **OK** gombra.

A Nyomtató tulajdonságai párbeszédpanelen megjelenő tulajdonságokról a Mi ez? súgó használatával juthat bővebb információhoz.

### Írásvetítő fóliák

- Irányelvek
- Felkészülés a nyomtatásra
- Nyomtatás

### Irányelvek

- Ha kiváló eredményt szeretne, HP Premium Inkjet Transparency film nevű írásvetítő fóliát használjon.
- Ne lépje túl a bemeneti tálca kapacitását: 30 írásvetítő fólia

### Felkészülés a nyomtatásra

- 1 Emelje fel a kimeneti tálcát, majd távolítsa el az összes papírt a bemeneti tálcából.
- 2 Csúsztassa a papírvezetőt teljesen balra.
- 3 Helyezze az írásvetítő fóliákat a bemeneti tálcába. A nyomtatandó oldalnak lefelé, a ragasztósávnak pedig felfelé és a nyomtató felé kell néznie.

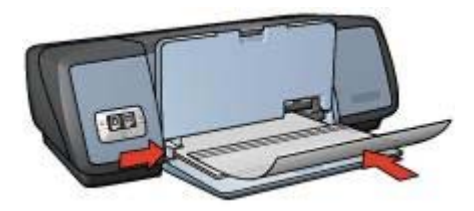

- 4 Óvatosan nyomja az írásvetítő fóliákat a nyomtatóba amíg lehet, úgy, hogy a ragasztósávok ne akadjanak egymásba.
- 5 A papírvezetőt csúsztassa szorosan a fóliák széléhez.
- 6 Engedje le a kimeneti tálcát.

### Nyomtatás

- 1 Nyissa meg a Nyomtató tulajdonságai párbeszédpanelt.
- 2 A **Nyomtatási parancsikonok** fülön válassza a **Prezentáció nyomtatása** lehetőséget, majd adja meg a következő beállításokat:
  - Papírméret: Választható papírméret
  - Papírtípus: Automatikus vagy egy megfelelő írásvetítő fólia
- 3 Adja meg a többi kívánt nyomtatási beállítást, majd kattintson az **OK** gombra.

A Nyomtató tulajdonságai párbeszédpanelen megjelenő tulajdonságokról a Mi ez? súgó használatával juthat bővebb információhoz.

### Címkék

- Irányelvek
- Felkészülés a nyomtatásra
- Nyomtatás

#### Irányelvek

- Csak olyan papír, műanyag vagy átlátszó címkét használjon, amelyet kifejezetten tintasugaras nyomtatóhoz terveztek.
- Csak teljes címkeíveket használjon.
- Kerülje a ragadós, gyűrött vagy a hátsó védőrétegtől elváló címkék használatát.
- Ne lépje túl a bemeneti tálca kapacitását: 20 címkeív. Csak Letter vagy A4-es méretű íveket használjon.

#### Felkészülés a nyomtatásra

- 1 Emelje fel a kimeneti tálcát, majd távolítsa el az összes papírt a bemeneti tálcából.
- 2 Csúsztassa a papírvezetőt teljesen balra.
- 3 Pörgesse át a címkeívek szélét, hogy elválassza őket egymástól, majd igazítsa össze a szélüket.
- 4 Helyezze a címkeíveket a bemeneti tálcába a címkés oldalukkal lefelé.
- 5 Tolja be a lapokat ütközésig a nyomtatóba.
- 6 A papírvezetőt csúsztassa szorosan az ívek széléhez.

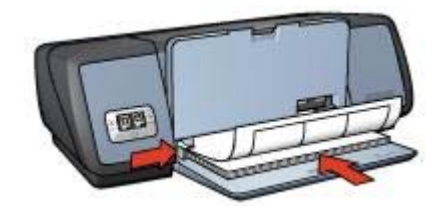

7 Engedje le a kimeneti tálcát.

#### Nyomtatás

**Megjegyzés** Ha a szoftver rendelkezik címkenyomtatási funkcióval, akkor kövesse annak utasításait. Eltérő esetben kövesse az alábbi utasításokat.

- 1 Nyissa meg a Nyomtató tulajdonságai párbeszédpanelt.
- 2 A **Nyomtatási parancsikonok** fülön válassza az **Általános mindennapi nyomtatás** lehetőséget, majd adja meg a következő beállításokat:
  - Papírméret: Választható papírméret
  - Papírtípus: Automatikus vagy Sima papír
- 3 Kattintson az **OK** gombra.

A Nyomtató tulajdonságai párbeszédpanelen megjelenő tulajdonságokról a Mi ez? súgó használatával juthat bővebb információhoz.

# Kartotékkartonok és egyéb kisméretű média

- Irányelvek
- Felkészülés a nyomtatásra
- Nyomtatás

#### Irányelvek

- Csak a nyomtatóhoz megadott méretű kártyát és kisméretű médiát használjon. A papírméreteket a nyomtató tartozékaként adott referencia útmutató tartalmazza.
- Ne lépje túl a bemeneti tálca kapacitását: 30 kártya.

#### Felkészülés a nyomtatásra

- 1 Emelje fel a kimeneti tálcát, majd távolítsa el az összes papírt a bemeneti tálcából.
- 2 Csúsztassa a papírvezetőt teljesen balra.
- 3 Helyezze a kártyákat a bemeneti tálcába, egészen annak a jobb széléhez. A nyomtatandó oldalnak lefelé, a rövid oldalnak pedig a nyomtató felé kell néznie.
- 4 Tolja be a kártyákat ütközésig a nyomtatóba.
- 5 A papírvezetőt csúsztassa szorosan a kártyák széléhez.

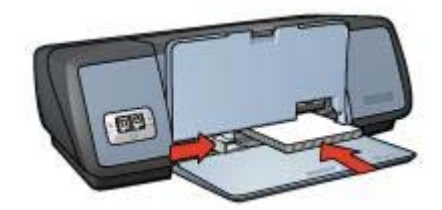

6 Engedje le a kimeneti tálcát.

#### Nyomtatás

- 1 Nyissa meg a Nyomtató tulajdonságai párbeszédpanelt.
- 2 Kattintson a Papír/Minőség fülre, és adja meg a következő nyomtatási beállításokat:
  - A méret: Megfelelő kártyaméret
  - A típus: Megfelelő kártyatípus
- 3 Adja meg a többi kívánt nyomtatási beállítást, majd kattintson az **OK** gombra.

A Nyomtató tulajdonságai párbeszédpanelen megjelenő tulajdonságokról a Mi ez? súgó használatával juthat bővebb információhoz.

# Füzetek

A füzetnyomtatás automatikusan átrendezi és átméretezi a dokumentum oldalait, így azok a megfelelő sorrendbe kerülnek a dokumentum könyvvé való összehajtásakor.

Ha például négyoldalas füzetet nyomtat a papír mindkét oldalára, akkor az oldalak az alábbiak szerint lesznek elrendezve és nyomtatva:

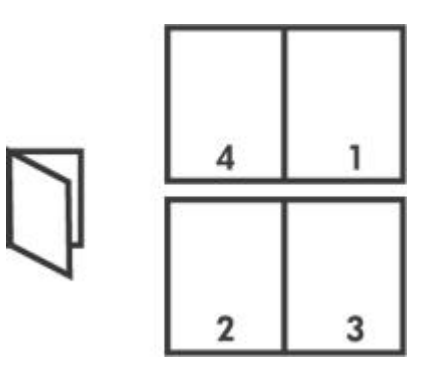

- Irányelvek
- Felkészülés a nyomtatásra
- Nyomtatás

#### Irányelvek

Ne lépje túl a bemeneti tálca kapacitását: 100 papírlap.

#### Felkészülés a nyomtatásra

- 1 Emelje fel a kimeneti tálcát.
- 2 Csúsztassa a papírvezetőt teljesen balra.
- 3 Helyezzen sima a papírt a bemeneti tálcába, majd nyomja be a nyomtatóba ütközésig.
- 4 A papírvezetőt csúsztassa szorosan a papírköteg széléhez.

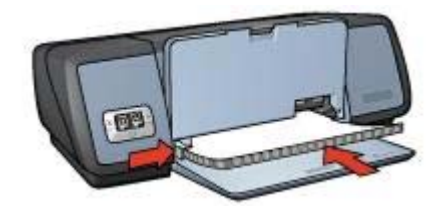

5 Engedje le a kimeneti tálcát.

#### Nyomtatás

- 1 Nyissa meg a Nyomtató tulajdonságai párbeszédpanelt.
- 2 Válassza a **Nyomtatási parancsikonok** fület, majd a legördülő listán válassza a **Kétoldalas, duplex nyomtatás** elemet.
- 3 A **Nyomtatás mindkét oldalra** legördülő listán válasszon az alábbi fűzési módok közül:
  - Bal oldalon összefűzött füzet
  - Jobb oldalon összefűzött füzet
- 4 Adja meg a többi kívánt nyomtatási beállítást, majd kattintson az **OK** gombra.

5 Tegyen be már kinyomtatott oldalakat a bemeneti tálcába az alábbi módon, amikor erre felszólítást kap.

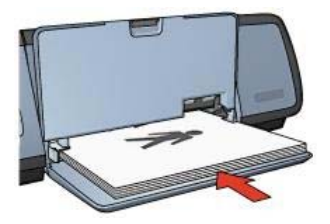

6 Kattintson a **Folytatás** gombra a füzetnyomtatás befejezéséhez.

A Nyomtató tulajdonságai párbeszédpanelen megjelenő tulajdonságokról a Mi ez? súgó használatával juthat bővebb információhoz.

### Poszterek

- Irányelvek
- Felkészülés a nyomtatásra
- Nyomtatás

#### Irányelvek

 Miután a poszterek részeit kinyomtatta, vágja le a lapok széleit, és ragassza össze a lapokat.

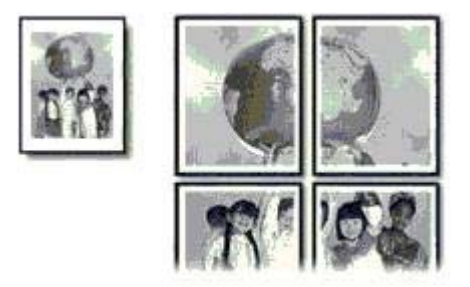

• Ne lépje túl a bemeneti tálca kapacitását: 100 papírlap.

#### Felkészülés a nyomtatásra

- 1 Emelje fel a kimeneti tálcát.
- 2 Csúsztassa a papírvezetőt teljesen balra.
- 3 Helyezzen sima a papírt a bemeneti tálcába, majd nyomja be a nyomtatóba ütközésig.
- 4 A papírvezetőt csúsztassa szorosan a papírköteg széléhez.

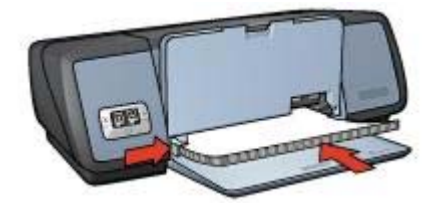

5 Engedje le a kimeneti tálcát.

#### Nyomtatás

- 1 Nyissa meg a Nyomtató tulajdonságai párbeszédpanelt.
- 2 Kattintson a **Papír/Minőség** fülre, és adja meg a következő nyomtatási beállításokat:
  - **A méret**: Választható papírméret
  - A típus: Automatikus vagy Sima papír
- Kattintson a Kivitelezés fülre, és adja meg a következő nyomtatási beállítást:
  Poszter nyomtatása: 2 x 2, 3 x 3, 4 x 4 vagy 5 x 5
- 4 Kattintson az Alapbeállítások fülre, majd adja meg a tájolást.
- 5 Adja meg a többi kívánt nyomtatási beállítást, majd kattintson az **OK** gombra.

A Nyomtató tulajdonságai párbeszédpanelen megjelenő tulajdonságokról a Mi ez? súgó használatával juthat bővebb információhoz.

# Felvasalható minták

- Irányelvek
- Felkészülés a nyomtatásra
- Nyomtatás

#### Irányelvek

- Ha kiváló eredményt szeretne, használjon HP Iron-on Transfer felvasalható nyomómintát.
- Tükörkép nyomtatásakor a szöveg és a képek vízszintesen megcserélődnek a számítógép képernyőjén látottakhoz képest.

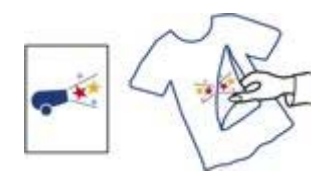

• Ne lépje túl a bemeneti tálca kapacitását: 12 db felvasalható nyomóminta.

#### Felkészülés a nyomtatásra

1 Emelje fel a kimeneti tálcát, majd távolítsa el az összes papírt a bemeneti tálcából.

- 2 Csúsztassa a papírvezetőt teljesen balra.
- 3 Helyezze a felvasalható mintát a bemeneti tálcába a nyomtatandó oldallal lefelé.
- 4 Tolja be a papírt ütközésig a nyomtatóba.
- 5 A papírvezetőt csúsztassa szorosan a papírköteg széléhez.

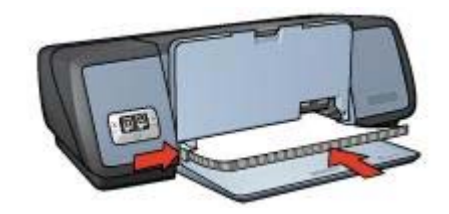

6 Engedje le a kimeneti tálcát.

#### Nyomtatás

**Megjegyzés** Ha szoftverprogramja rendelkezik felvasalható mintát nyomtató funkcióval, akkor kövesse a program utasításait. Eltérő esetben kövesse az alábbi utasításokat.

- 1 Nyissa meg a Nyomtató tulajdonságai párbeszédpanelt.
- 2 Kattintson a **Papír/Minőség** fülre, és adja meg a következő nyomtatási beállításokat:
  - **A méret**: Választható papírméret
  - A típus: HP felvasalható minta
  - Nyomtatási minőség: Normál vagy Legjobb
- 3 Kattintson az **Alapbeállítások** fülre, és adja meg a következő nyomtatási beállítást:

#### Tájolás: Tükörkép

**Megjegyzés** Egyes felvasalható minta szoftverprogramok esetében nincs szükség tükörkép nyomtatására.

4 Adja meg a többi kívánt nyomtatási beállítást, majd kattintson az **OK** gombra.

A Nyomtató tulajdonságai párbeszédpanelen megjelenő tulajdonságokról a Mi ez? súgó használatával juthat bővebb információhoz.

# 7 Nyomtatási tippek

#### Takarítson meg időt!

- Használja a Nyomtatási parancsikonok fület.
- A gyakran használt beállításokat mentse a nyomtató alapértelemzett beállításaiként.
- A gyakran nyomtatott dokumentumokhoz hozzon létre nyomtatási feladat gyorsbeállításokat.
- Előről hátra nyomtasson.

#### Takarítson meg pénzt!

- Használja a Gyors/gazdaságos nyomtatás szolgáltatást.
- Használja a több oldal nyomtatása egy lapra beállítást.
- Nyomtasson kétoldalas dokumentumokat.
- Pénz és tinta megtakarításához fotók nyomtatásakor használjon HP közönséges fotópapírt.

#### A nyomatok minőségének javítása

- Nyomtatás előtt nézze meg a Nyomtatási képet.
- Nyomtasson egyéni papírméretre.
- Válassza a megfelelő papírtípust.
- Válassza a megfelelő nyomtatási minőséget.
- Szükség szerint méretezze át a dokumentumot.
- Használjon vízjelet.

### Nyomtatási parancsikonok

A Nyomtatási parancsikonok lap megkönnyíti a nyomtatandó dokumentum nyomtatási beállításainak megadását.

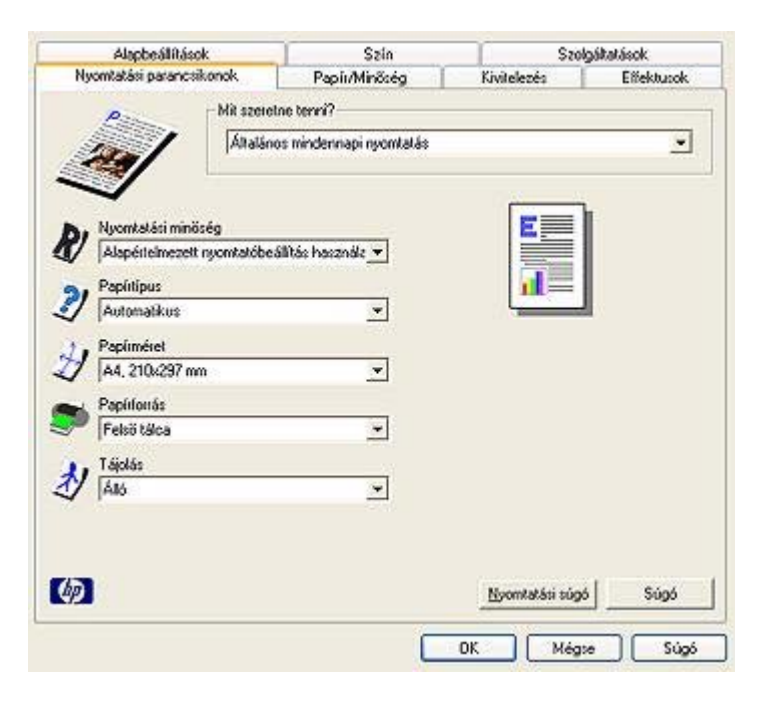

Használja a Nyomtatási parancsikonok lapot a következő nyomtatási feladatokhoz:

- Általános mindennapi nyomtatás
- Fotónyomtatás szegély nélkül
- Fotónyomtatás fehér szegéllyel
- Kétoldalas, duplex nyomtatás
- Prezentáció nyomtatása
- Gyors/gazdaságos nyomtatás

### Gyors/gazdaságos nyomtatás

Vázlatminőségű nyomatok gyors előállításához Gyors/gazdaságos nyomtatást használjon.

A Gyors/gazdaságos nyomtatás használatához kövesse az alábbi lépéseket:

- 1 Nyissa meg a Nyomtató tulajdonságai párbeszédpanelt.
- 2 A Nyomtatási parancsikonok lapon legördülő listájáról válassza a Gyors/ gazdaságos nyomtatás elemet.
- 3 Adja meg a kívánt nyomtatási beállításokat.
- 4 Kattintson az **OK** gombra.

A Nyomtató tulajdonságai párbeszédpanelen megjelenő tulajdonságokról a Mi ez? súgó használatával juthat bővebb információhoz.

# Általános mindennapi nyomtatás

Használja az Általános mindennapi nyomtatást dokumentumok gyors nyomtatásához.

- Dokumentumok
- E-mail

# Prezentáció nyomtatása

A Prezentáció nyomtatása lehetőséget jó minőségű dokumentumok nyomtatására használja, például:

- Levelek
- Brosúrák
- Írásvetítő fóliák

# Nyomtatás szürkeskálában

Szürkeskálás nyomtatáshoz kövesse az alábbi lépéseket:

- 1 Nyissa meg a Nyomtató tulajdonságai párbeszédpanelt.
- 2 Kattintson a Nyomtatási parancsok vagy a Szín fülre.

Megjegyzés A Nyomtatási parancsok lapon válassza a Bemutató nyomtatás vagy a Gyors/gazdaságos nyomtatás elemet.

- 3 A **Szürkeárnyalatos nyomtatás** legördülő listáról válassza az alábbi lehetőségek egyikét:
  - Kiváló minőség: Ezt a beállítást fényképekhez és egyéb kiváló minőségű nyomatokhoz válassza.
  - Csak fekete: Ezt a beállítást gyors, gazdaságos nyomtatáshoz használja.
- 4 Adja meg a többi kívánt nyomtatási beállítást, majd kattintson az **OK** gombra.

# A nyomtató alapértelmezett beállításainak megadása

A nyomtató minden dokumentumhoz az alapértelmezett beállításokat használja, kivéve, ha a Nyomtató tulajdonságai párbeszédpanelt megnyitva a felhasználó más beállításokat ad meg.

Ha nyomtatás közben időt szeretne megtakarítani, adja meg alapértelmezettként a gyakran használt nyomtatási beállításokat, így nem kell minden nyomtatáskor beállítások megadásával bíbelődni.

A nyomtató alapértelmezett beállításainak módosítása:

1 Kattintson a tálcán lévő nyomtatóikonra.

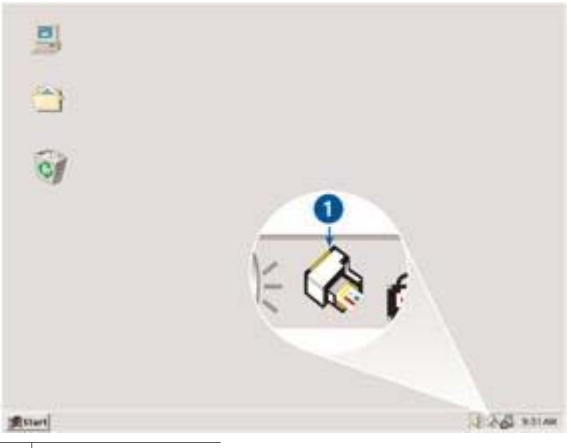

1 A tálcán lévő ikon

Megjelenik a Nyomtató tulajdonságai párbeszédpanel.

- 2 Válassza ki az alapértelmezettként használandó beállításokat.
- 3 Kattintson az **OK** gombra.

Megjelenik egy párbeszédpanel, melyen az áll, hogy a nyomtató minden nyomtatás alkalmával az új beállításokat fogja alkalmazni. Ha nem szeretné, hogy a párbeszédpanel legközelebb is megjelenjen, jelölje be a **Legközelebb ne** jelenjen meg opciót.

4 Az új alapértelmezett nyomtatási beállítások mentéséhez kattintson az **OK** gombra.

# A nyomtatás minőségének beállítása

A nyomtatás minőségének kiválasztása:

- 1 Nyissa meg a Nyomtató tulajdonságai párbeszédpanelt.
- 2 Kattintson a Nyomtatási parancsok vagy a Papír/Minőség fülre.
- 3 A Nyomtatási minőség legördülő listán válasszon egyet az alábbi lehetőségek közül:
  - Vázlat: a legnagyobb sebességgel nyomtat, miközben a legkisebb mennyiségű tintát használja.
  - Gyors normál: gyorsabban nyomtat, mint Normál beállítás esetén, és jobb minőségben, mint Vázlat üzemmódban.
  - Normál: a nyomtatási minőség és a sebesség közötti legjobb egyensúlyt adja. A legtöbb dokumentumhoz ez a megfelelő beállítás.
  - Legjobb: kiváló minőségű nyomtatást biztosít.
  - Maximális dpi: a legjobb minőségű nyomtatást biztosítja, de hosszabb időt vesz igénybe, mint ha a Legjobb beállítást használná, és nagy lemezterületet igényel.

**Megjegyzés** A **Nyomtatási parancsok** lapon választható, a nyomtatás minőségét befolyásoló beállítások a nyomtatandó dokumentumtípustól függően változnak.

# Az oldalsorrend megadása

Az oldalsorrend azt adja meg, hogy milyen sorrendben legyenek kinyomtatva a többoldalas dokumentumok. Sokszor az a kényelmesebb, ha a legelső oldalt nyomtatja ki utoljára, hogy a dokumentum oldalai a megfelelő sorrendben legyenek a tálcában (ha a nyomtató nyomatos oldallal felfelé adja ki a papírt).

Az oldalsorrend megadása:

- 1 Nyissa meg a Nyomtató tulajdonságai párbeszédpanelt.
- 2 Kattintson az Alapbeállítások fülre.

| Nyomtatási parancsikonok              | Papir/Minőség | Kivitelezés    | Effektusok  |
|---------------------------------------|---------------|----------------|-------------|
| Alapbeállítások                       | Szin          | Szo            | lgáltatások |
| Nyomtalási feladat gyorsbeállítások – |               |                |             |
| Írjon be új Gyorsbeállítás nevet      | <u>•</u>      | Mentés         | Tödés       |
| T ájolás                              |               |                | 1           |
| ☞ Aa6                                 |               | E              |             |
| C Fekvő                               |               |                |             |
| T Tükökép                             |               |                |             |
|                                       |               |                |             |
| C contraint of                        |               | 210 x 297 n    | m           |
| (* Eloiról háua                       |               |                |             |
| ( Hátuhól előre                       |               |                |             |
| Példányezám                           | 1             | Speciáls beáll | tások       |
| Példányszám 1 ÷ Evá                   | logatás       |                |             |
| Nuomtalási kép                        |               |                |             |
| T Nyomtatási kép megtekintése         |               |                |             |
|                                       |               |                |             |
| (p)                                   |               |                | Súgó        |
|                                       |               |                |             |

- 3 Válassza az alábbi lehetőségek egyikét:
  - Elölről hátra: a dokumentum első oldalát nyomtatja ki utoljára. A beállítást választva időt takaríthat meg, mert nem kell módosítani a kinyomtatott oldalak sorrendjét. A legtöbb nyomtatáshoz ez a megfelelő beállítás.
  - Hátulról előre: a dokumentum utolsó oldalát utoljára nyomtatja ki.
- 4 Adja meg a többi kívánt nyomtatási beállítást, majd kattintson az **OK** gombra.

### Több oldal nyomtatása egy lapra

A nyomtatóprogram lehetővé teszi, hogy egy dokumentum több oldalát egyetlen lapra nyomtassa. A program automatikusan átméretezi a dokumentum szövegét és képeit úgy, hogy azok elférjenek a nyomtatott lapon.

Ha egy dokumentum több oldalát akarja egyetlen lapra nyomtatni, kövesse az alábbi lépéseket:

1 Nyissa meg a Nyomtató tulajdonságai párbeszédpanelt.

2 Kattintson a Kivitelezés címkére.

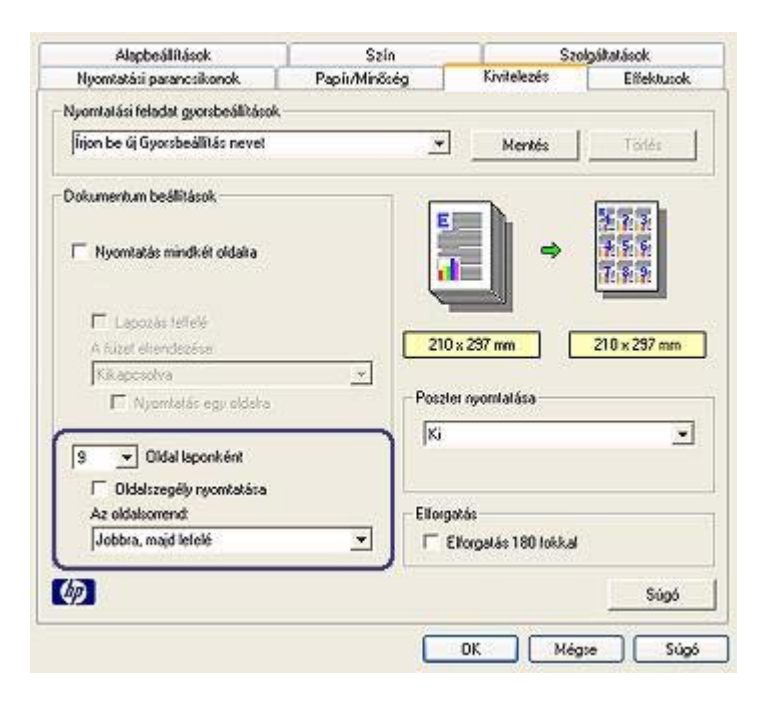

- 3 Az **Oldalak laponként** legördülő listán válassza ki, hány oldalt szeretne nyomtatni egy lapra.
- 4 Ha a lapra nyomtatandó oldalakat szegéllyel szeretné körbevenni, jelölje be az **Oldalszegély nyomtatása** jelölőnégyzetet.
- 5 Az Oldalsorrend legördülő listán válasszon ki egy elrendezést.
- 6 Adja meg a többi kívánt nyomtatási beállítást, majd kattintson az **OK** gombra.

# Nyomtatási kép

A nyomtatási kép funkció segítségével még a nyomtatás előtt megtekintheti, milyen lesz majd a dokumentum kinyomtatva. Ha a látott minta nem tetszik, leállíthatja a nyomtatást, és a szükséges mértékben módosíthatja a nyomtatási beállításokat.

A nyomtatandó dokumentum képének megtekintése:

- 1 Nyissa meg a Nyomtató tulajdonságai párbeszédpanelt.
- 2 Kattintson az Alapbeállítások fülre.
- 3 Jelölje be a Nyomtatási kép megjelenítése jelölőnégyzetet.

| Nyomtatási parancsikonok            | Papír/Minőség | Kivitelezés    | Effektusok  |
|-------------------------------------|---------------|----------------|-------------|
| Alapbeällitäsok                     | Szin          | Szo            | lgáltatások |
| Nyomtatási feladat gyorsbeállításol | (             |                |             |
| Írjon be új Gyorsbeállitás nevet    | <u>×</u>      | Mentés         | Todés       |
| l ájolás                            |               | -              | L           |
| @ Á86                               |               | E              |             |
| C Fekvő                             |               |                |             |
| Tükökép                             |               |                |             |
|                                     |               |                | 4           |
| Jidalak soriendje                   |               | 210 x 297 n    | vn.         |
| 🐨 Előítől hálta                     |               |                |             |
| C Hátultól előre                    |               |                |             |
| Példényszám                         |               | Speciáls beáll | téook       |
| Példányozám 1 🕂 🗆 Le                | válogatás     |                |             |
|                                     |               |                |             |
| Normalasi kep                       |               |                |             |
| regressives we megressives          |               |                |             |
| 6                                   |               |                | Súpó        |
|                                     |               |                |             |
|                                     |               | OF LAN         |             |

- 4 Adja meg a többi kívánt nyomtatási beállítást, majd kattintson az OK gombra. A dokumentum nyomtatásának megkezdése előtt megjelenik a nyomtatási kép.
- 5 Tegye az alábbiak egyikét:
  - A nyomtatás megkezdéséhez kattintson a Fájl menüben a Nyomtatás HP Deskjet nyomtatóra parancsra.
  - A nyomtatás leállításához kattintson a Fájl menüben A nyomtatás törlése parancsra. A dokumentum ismételt nyomtatásba küldése előtt módosítsa megfelelő mértékben a nyomtatási beállításokat.

### Egyéni papírméret beállítása

Ha speciális méretű papírra szeretne nyomtatni, nyissa meg az Egyéni papírméret párbeszédpanelt.

Egyéni papírméret megadása:

- 1 Nyissa meg a Nyomtató tulajdonságai párbeszédpanelt.
- 2 Kattintson a Papír/Minőség címkére.
- Kattintson az Egyedi gombra. Megjelenik az Egyéni papírméret párbeszédpanel.

#### Fejezet 7

| 1 Egyedi                          | <u> </u> | Mentés       |
|-----------------------------------|----------|--------------|
| Papírméret                        | - 16     | Mérlékegység |
| Szélesség:  8.50<br>(3.00 - 8.50) |          | Hüvelyk      |
| Hosszúság 14.00                   |          | C Millinéter |
| (3.00 - 24.00)                    |          | 2011         |

- 4 A Név legördülő listáról válasszon egy egyéni papírméretet.
- 5 Adja meg a papír méreteit a Szélesség és a Hosszúság mezőben. A használható legkisebb és legnagyobb értékek a mezők alatt láthatók.
- 6 Válassza ki a mértékegységet: Hüvelyk vagy Milliméter.
- 7 Kattintson a **Mentés** gombra az egyedi papírméret elmentéséhez.
- 8 Az Egyéni papírméret párbeszédpanel bezárásához kattintson az OK gombra.

### Papírtípus választása

- Az automatikus papírtípus-érzékelő használata
- A konkrét papírtípus kiválasztása

#### Az automatikus papírtípus-érzékelő használata

Az alapértelmezett papírtípus-beállítás az Automatikus. Ezt használva - különösen HP anyagok használatakor - az Automatikus papírtípus-érzékelő automatikusan kiválasztja a használt nyomtatási adathordozóhoz a megfelelő nyomtatási beállításokat.

Az automatikus papírtípus-érzékelő használata:

- 1 Nyissa meg a Nyomtató tulajdonságai párbeszédpanelt.
- 2 Kattintson a Nyomtatási parancsok vagy a Papír/Minőség fülre.
- 3 Keresse meg a megfelelő legördülő listát:

| Lap                     | Legördülő lista |
|-------------------------|-----------------|
| Nyomtatási<br>parancsok | Papírtípus      |
| Papír/Minőség           | Típus           |

- 4 A legördülő listán válassza az Automatikus elemet.
- 5 Adja meg a többi kívánt nyomtatási beállítást, majd kattintson az **OK** gombra.

**Megjegyzés** Jó minőségű nyomtatáshoz ne használja az Automatikus beállítást. Ilyenkor válassza ki saját maga a megfelelő papírtípust.

#### A konkrét papírtípus kiválasztása

Ha jobb minőségben nyomtat, ajánlott saját kézzel kiválasztani a konkrét papírtípust.

A konkrét papírtípus kiválasztása:

- 1 Nyissa meg a Nyomtató tulajdonságai párbeszédpanelt.
- 2 Kattintson a Nyomtatási parancsok vagy a Papír/Minőség fülre.
- 3 Keresse meg a megfelelő legördülő listát:

| Lap                     | Legördülő lista |
|-------------------------|-----------------|
| Nyomtatási<br>parancsok | Papírtípus      |
| Papír/Minőség           | Típus           |

- 4 Válassza ki a legördülő listáról a használni kívánt papírtípust.
- 5 Adja meg a többi kívánt nyomtatási beállítást, majd kattintson az **OK** gombra.

### Nyomtatási gyorsbeállítások

A nyomtatási gyorsbeállítások segítségével nem csak nyomtathat, de a gyakran használt nyomtatási beállításokat is mentheti.

Ha például gyakran nyomtat borítékokat, készíthet egy olyan nyomtatási gyorsbeállítást, amely tartalmazza a borítéknyomtatás papírméret-, nyomtatásminőség- és laptájolás-beállításait. Ha borítékot akar nyomtatni a nyomtatási gyorsbeállítás elkészítése után, egyszerűen válassza azt ki, így nem kell külön-külön megadnia az egyes beállításokat.

Megjegyzés A nyomtatóprogram 25 nyomtatási gyorsbeállítást képes menteni.

Készítsen saját nyomtatási gyorsbeállítást, vagy válasszon egyet a Nyomtatási gyorsbeállítások legördülő listán lévő speciális feladatok közül.

- Nyomtatási gyorsbeállítások használata
- Nyomtatási gyorsbeállítás létrehozása
- Nyomtatási gyorsbeállítás törlése

#### Nyomtatási gyorsbeállítások használata

Nyomtatási gyorsbeállítás használata:

- 1 Nyissa meg a Nyomtató tulajdonságai párbeszédpanelt.
- 2 A legördülő listáról válassza ki a használni kívánt nyomtatási gyorsbeállítást.

#### Fejezet 7

| Nyomtatási parancsikonok<br>Alasha álili ások | Papir/Minőség | Kivitelezés      | Ellektusok  |
|-----------------------------------------------|---------------|------------------|-------------|
| frances and the second a filled as the        | SZIN          | 520              | iganatason. |
| lírjon be új Gyorsbeálíkás nevel              | <u> </u>      | Mentés           | Totés       |
| í ájolás                                      |               |                  | հ           |
|                                               |               | <u> </u>         |             |
| C Fekvő                                       |               |                  |             |
| 🗂 Tükökép                                     |               |                  | 1           |
| )Idalak sonendje                              |               | 210              |             |
| 🕫 Előlől hália                                |               | 210 × 237 m      | m           |
| C Hátultól előte                              |               |                  |             |
| Yéldényszám                                   |               | Speciális beálli | tások       |
| Példányozám 🔲 📩 🗖 Leválogo                    | slás          |                  |             |
| lyomtatási kép                                |               |                  |             |
| 🗌 Nyomtatási kép megtekintése                 |               |                  |             |
| Ø                                             | 11            |                  | Súgó        |
|                                               | Ē             | OK Méa           | te Súo      |

3 Kattintson az **OK** gombra.

**Megjegyzés** Az alapértelmezett nyomtatási beállítások visszaállításához válassza a **Nyomtatási gyorsbeállítások** listán az **Alapértelmezett nyomtatási beállítások** elemet, majd kattintson az **OK** gombra.

#### Nyomtatási gyorsbeállítás létrehozása

Nyomtatási gyorsbeállítás létrehozása:

- 1 Nyissa meg a Nyomtató tulajdonságai párbeszédpanelt.
- 2 Válassza ki az új nyomtatási gyorsbeállításban használni kívánt beállításokat.
- Írja be az új nyomtatási gyorsbeállítás nevét a Nyomtatási gyorsbeállítások legördülő listára, majd kattintson a Mentés gombra.
   A nyomtatási gyorsbeállítás ezzel felkerül a legördülő listára.

**Megjegyzés** Ha később más beállításokat is felvesz a nyomtatási gyorsbeállításba, nevezze azt át, majd kattintson az **OK** gombra.

#### Nyomtatási gyorsbeállítás törlése

Nyomtatási gyorsbeállítás törlése:

- 1 Nyissa meg a Nyomtató tulajdonságai párbeszédpanelt.
- 2 Jelölje ki a legördülő listán a törlendő nyomtatási gyorsbeállítást, majd kattintson a Törlés gombra.

Megjegyzés Egyes nyomtatási gyorsbeállítások nem törölhetők.

# Kétoldalas nyomtatás

A kétoldalas - idegen szóval *duplex* - nyomtatás azt teszi lehetővé, hogy a lap mindkét oldalára nyomtasson. A kétoldalas nyomtatás nemcsak gazdaságos, de környezetkímélő is.

#### Kötéstípus

Válassza ki a kétoldalas dokumentum kötéstípusát, majd kövesse az annak a kötéstípusnak megfelelő lépéseket.

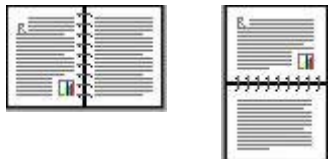

Könyvkötés

Táblakötés

Megjegyzés A könyvkötés a legáltalánosabb kötéstípus.

#### Könyvkötés

A dokumentum könyvkötéssel történő kétoldalas kinyomtatása:

- 1 Nyissa meg a Nyomtató tulajdonságai párbeszédpanelt.
- 2 Kattintson a **Nyomtatási parancsok** fülre, és jelölje be a **Kétoldalas nyomtatás** jelölőnégyzetet.

| Nyomtalási parancsikonok                                                                                                    |                                                                 |        | Szolg  | áltatások  |
|----------------------------------------------------------------------------------------------------|-----------------------------------------------------------------|--------|--------|------------|
|                                                                                                    | Papit/Minöség                                                   | Kivite | slezés | Effektusok |
| Mik<br>Mik<br>Nyomlalási minőség<br>Normál<br>Papinipus<br>Automatikus<br>Papininésel<br>A4. 210/237 mm<br>Papininés<br>Papinionás<br>Papinionás<br>Papinionás<br>Papinionás<br>Papinionás | szeteline termi?<br>ékoldslas, duplex, nyomtatás<br>v<br>v<br>v |        | ÷ [    |            |

- 3 A Kétoldalas nyomtatás legördülő listán válassza a Kézi elemet.
- 4 Adja meg a többi kívánt nyomtatási beállítást, majd kattintson az **OK** gombra. A nyomtató először a páratlan oldalszámú oldalakat nyomtatja ki.
- 5 Miután ez megtörtént, vissza kell tölteni a lapokat a nyomtatóba, nyomatos oldalukkal fölfelé.

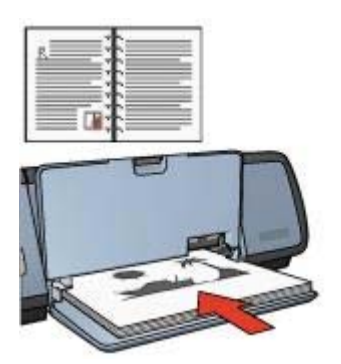

6 Kattintson a Folytatás gombra a páros oldalszámú oldalak nyomtatásához.

#### Táblakötés

A dokumentum táblakötéssel történő kétoldalas kinyomtatása:

- 1 Nyissa meg a Nyomtató tulajdonságai párbeszédpanelt.
- 2 Kattintson a **Kivitelezés** címkére.

| Alapbeállítások                          | Szín          | Sac                   | olgáltatások |
|------------------------------------------|---------------|-----------------------|--------------|
| Nyomtatási parancsikonok                 | Papír/Minöség | Kivitelezés           | Ellektusok   |
| lyomtatási leladat gyorsbeállítások      |               |                       |              |
| Írjon be új Gyorsbeállítás nevet         | 1             | • Mentés              | Totles       |
| )okumentum beällitások                   | 1             |                       |              |
| Vyomtetás mindkét oldeka                 |               | •                     |              |
| A füzet elrendezése:                     |               | 210 x 297 mm          | 210 x 297 mm |
| Kikaposolva                              | <u> </u>      |                       |              |
| 🗖 Nyomtatás egy oldalta                  | Po            | szter nyomtatása      |              |
| 1 Oldal laponként                        | ſ             | G                     | <u>.</u>     |
| Uidaiszegély nyorstatása  áz oldalsoneod | - 51          | croatás               |              |
| Jobbra, majd lefelé                      | <u> </u>      | Elforgatás 180 fokkal |              |
| <b>D</b>                                 |               |                       | Súgó         |
|                                          |               |                       |              |

- 3 Jelölje be a következő jelölőnégyzeteket:
  - Kétoldalas nyomtatás
  - Lapozás felfelé
- 4 Adja meg a többi kívánt nyomtatási beállítást, majd kattintson az OK gombra. A nyomtató először a páratlan oldalszámú oldalakat nyomtatja ki.
- 5 Miután ez megtörtént, vissza kell tölteni a lapokat a nyomtatóba, nyomatos oldalukkal fölfelé, a tájolásnak megfelelően (álló vagy fekvő helyzetben).

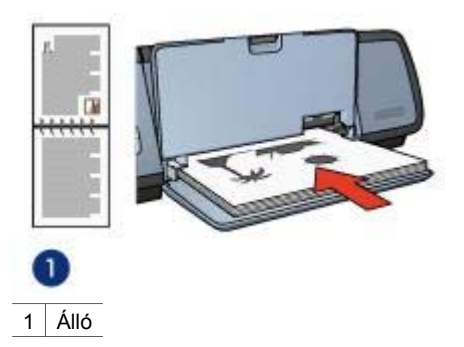

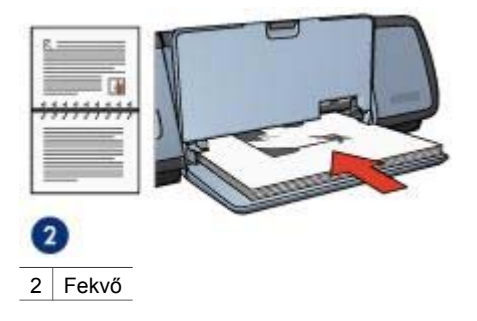

6 Kattintson a **Folytatás** gombra a páros oldalszámú oldalak nyomtatásához.

# Dokumentum átméretezése

A nyomtatóprogramot a következő feladatokra lehet használni:

- Dokumentum nyomtatása eltérő méretű papírra, mint amilyenre formázva volt.
- A nyomtatandó oldalon lévő szöveg és képek kicsinyítése vagy nagyítása.

#### Nyomtatás eltérő méretű papírra

Ezt a szolgáltatást akkor használja, ha az egyfajta papírméretre formázott dokumentumot más méretű papírra nyomtatja ki. Ez akkor lehet hasznos, ha nem áll rendelkezésre a megfelelő méretű papír.

Ha például Letter méretű papírnak megfelelően formázta a dokumentumot, de nincs Letter méretű papírja, kinyomtathatja a dokumentumot olyan méretű papírra, amilyen éppen van.

A dokumentum átméretezése más papírméretre:

- 1 Nyissa meg a Nyomtató tulajdonságai párbeszédpanelt.
- 2 Kattintson az Effektusok címkére.

| Alapbeállítások                                                                                        | Szin     |                    | Szo           | lgáltatások |
|----------------------------------------------------------------------------------------------------|----------|--------------------|---------------|-------------|
| Nyomtatási parancsikonok Papir/Minősk                                                                  |          | 1                  | Kivitelezés   | Effektusok  |
| Nyomtatási feladat gyorsbeállítások                                                                    | с————    |                    |               |             |
| Írjon be új Gyorsbeállítás nevet                                                                       |          | •                  | Mentés        | Tölés       |
| Álméretezési apciók<br>V Dokumentum nyamtatása az a<br>A4, 210x297 mm<br>V Méretezés illesztés céljábó | slöbbinx |                    |               |             |
| Normál méret X-a                                                                                       |          |                    | 210 x 297 m   | m           |
| <u> </u>                                                                                               | ך م      | ízjelek            |               |             |
|                                                                                                    |          | (nines)<br>Ti Cank | az első oldal |             |
|                                                                                                    |          |                    |               | Szerkesztés |
| 10 I                                                                                                   |          |                    |               | Súgó        |
|                                                                                                    |          | OK                 | Még           | se Súgó     |

- 3 Kattintson a Dokumentum nyomtatása erre elemre, majd válassza ki a megfelelő papírméretet a legördülő listáról. Ez annak a papírnak a mérete, amelyre nyomtatni fog (és nem azé, amelyre a dokumentum formázva volt).
- 4 Tegye az alábbiak egyikét:

| Cél                                                                                      | Művelet                                                                 |
|------------------------------------------------------------------------------------------|-------------------------------------------------------------------------|
| A dokumentum kicsinyítése vagy<br>nagyítása úgy, hogy elférjen az adott<br>méretű lapon. | Jelölje be a <b>Méretezés illesztés</b><br>céljából jelölőnégyzetet.    |
| A dokumentum kinyomtatása eredeti<br>méretben a választott méretű papírra.               | Törölje a jelet a <b>Méretezés illesztés</b> céljából jelölőnégyzetből. |

5 Adja meg a többi kívánt nyomtatási beállítást, majd kattintson az **OK** gombra.

#### A szöveg és a képek kicsinyítése és nagyítása

Ezt a szolgáltatást a nyomtatott szövegnek és a képeknek a papírméret megváltoztatása nélküli kicsinyítésére és nagyítására lehet használni.

A szöveg és a képek kicsinyítése és nagyítása:

- 1 Nyissa meg a Nyomtató tulajdonságai párbeszédpanelt.
- 2 Kattintson az Effektusok címkére.
- 3 A normál méret %-a mezőbe írja be, hány százalékkal szeretné kicsinyíteni vagy nagyítani a szöveget és a képeket.

A 100% a tényleges méretet jelenti. Ha 100-nál kisebb számot ír be, akkor kicsinyíti, ha nagyobbat, akkor nagyítja a szöveget és a képeket.

4 Adja meg a többi kívánt nyomtatási beállítást, majd kattintson az **OK** gombra.

# Vízjelek

A vízjelek a dokumentumok nyomatain a háttérben jelennek meg.

- Meglévő vízjel alkalmazása
- Vízjel készítése vagy megváltoztatása

#### Meglévő vízjel alkalmazása

Meglévő vízjelek alkalmazása egy dokumentumra:

- 1 Nyissa meg a Nyomtató tulajdonságai párbeszédpanelt.
- 2 Kattintson az Effektusok címkére.
- 3 Válasszon egy vízjelet a Vízjelek legördülő listáról.

| Habbeanrasok                                                                                                    | Szín          |          | Szo         | lgáltatások |
|----------------------------------------------------------------------------------------------------|---------------|----------|-------------|-------------|
| Nyomtatási parancsikonok                                                                                                    | Papir/Minőség |          | Kivitelezés | Effektusok  |
| Nyomtatási feladat gyorsbeállítások –                                                                                                 |               |          |             |             |
| Îrjon be ûj Gyorsbeâlîtês nevet                                                                                                    |               | *        | Mentés      | Todés       |
| Alméretezési opcidk<br>Dokumentum nyomtatása az alát<br>Letter, 8.5x11 húvelyk<br>Méretezés illesztés célából<br>100 Normál méret %-a | tira<br>*     |          | 210×237 #   | m           |
| 1 II                                                                                                    |               | Vizielek |             | 1.2         |

Ha nem meglévő vízjelet akar használni, készítsen új vízjelet.

- 4 Tegye az alábbiak egyikét:
  - Ha azt szeretné, hogy a vízjel csak az első oldalon jelenjen meg, jelölje be a Csak az első oldalon jelölőnégyzetet.
  - Ha azt szeretné, hogy a vízjel minden oldalon megjelenjen, ne jelölje be a Csak az első oldal jelölőnégyzetet.
- 5 Nyomtassa ki a dokumentumot a papírtípusnak megfelelő utasítások alapján.

#### Vízjel készítése vagy megváltoztatása

Vízjel készítése vagy megváltoztatása:

- 1 Nyissa meg a Nyomtató tulajdonságai párbeszédpanelt.
- 2 Kattintson az Effektusok címkére.
- Kattintson a Szerkesztés gombra. Megjelenik a Vízjel adatai párbeszédpanel.

| Jelenlegi vízjelek                                                            | Előkép            |
|-------------------------------------------------------------------------------|-------------------|
| (rincs)<br>BIZALMAS<br>CSAK A CIMZETTNEK<br>SZIGORUAN TITKOS<br>TILOS MÁSOLNI | Collin Martin     |
| 0i Tolles                                                                     | TROP .            |
| Vizjel szöveg                                                                 | Font-altribútumok |
| SZIGORÚAN TITKOS                                                              | Név:              |
| /izieltzöveg szüge                                                            | jeua _*<br>Szin   |
| @ Ailós                                                                       | Võiös             |
| C Vizszinles                                                                  | Ányékolás:        |
| C Szóg 🛛 🛨                                                                    | Közepesen világos |
| Inciók                                                                        | Méret Stilus:     |
| C Oldalhoz mérve sorkizárt                                                    | 72 🛨 Normál 👱     |
|                                                                               | OK Ménse Súnd     |

- 4 Tegye az alábbiak egyikét:
  - Kattintson az Új gombra.
  - Válassza ki a megváltoztatandó vízjelet.
- 5 Írja be a vízjel szövegét, majd adja meg a szöveg állásszögét és betűtípusbeállításait.
- 6 Miután megadta a vízjel adatait, kattintson az **OK** gombra.

A vízjelek alkalmazásáról a Meglévő vízjelek használata a dokumentumban című részben olvashat.

Ha a Nyomtató tulajdonságai párbeszédpanelen látható szolgáltatásokról szeretne többet megtudni, használja a Mi ez? súgót.

# 8 Nyomtatóprogram

- A nyomtatási beállítások megadásához használja a Nyomtató tulajdonságai párbeszédpanelt.
- Ha többet szeretne megtudni a nyomtató egyes beállításairól, használja a Mi ez? súgót.
- A nyomtatási munkákról itt talál hasznos tudnivalókat: Eszközállapot ablak.

# Nyomtató tulajdonságai párbeszédpanel

A nyomtatót egy a számítógépre telepített program vezérli. A dokumentumok nyomtatási beállításait a nyomtatóprogram, más néven a *nyomtató-illesztőprogram* segítségével tudja módosítani.

A nyomtatási beállítások megváltoztatásához nyissa meg a Nyomtató tulajdonságai párbeszédpanelt.

**Megjegyzés** A Nyomtató tulajdonságai párbeszédpanelt esetenként a Nyomtató beállításai párbeszédpanel néven is emlegetik.

#### A Nyomtató tulajdonságai párbeszédpanel megjelenítése

A Nyomtató tulajdonságai párbeszédpanel megjelenítése:

- 1 Nyissa meg a nyomtatandó fájlt.
- 2 Mutasson a Fájl menüben a Nyomtatás pontra, majd kattintson a Tulajdonságok vagy a Beállítások parancsra. Megjelenik a Nyomtató tulajdonságai párbeszédpanel.

**Megjegyzés** A Nyomtató tulajdonságai párbeszédpanelhez a programtól függően különbözőképpen juthat el.

#### Mi ez? súgó

Ha a Nyomtató tulajdonságai párbeszédpanelen látható szolgáltatásokról szeretne többet megtudni, használja a Mi ez? súgót.

# A Mi ez? súgó használata

Ha többet szeretne megtudni a nyomtató egyes beállításairól, használja a Mi ez? súgót.

- 1 Vigye az egérmutatót a fölé a szolgáltatás fölé, amelyről többet szeretne megtudni.
- 2 Kattintson az egér jobb gombjával. Megjelenik a Mi ez? négyzet.
- 3 Vigye az egérmutatót a **Mi ez?** gomb fölé, és kattintson az egér bal gombjával. Megjelenik a szolgáltatás leírása.

# Eszközállapot ablak

Az Eszközállapot ablak minden alkalommal megjelenik, ha a nyomtató fájlt nyomtat.

| Tinlaszinkek *                                                 | Eszköz állapota 🥹                                                                                                    |
|----------------------------------------------------------------|----------------------------------------------------------------------------------------------------|
| Becsült érték. Az aktuális tintaszint változhat                | Dokumentum tulajdonságok.<br>Dokumentum : Unitied<br>Nyomtalási Gyoss normál<br>minőség :<br>Papifrójus : Sima<br>Papiméret : 10, sz. boríték. |
| Rendelési információ                                           | A nyomtató működésének módosításához kattintson az ikonra a rendszer tálcán.                                                                   |
| Ne jelenjen meg újra  Ablak bezárása Nyomtatás megszakítása << | 4 G 3 927                                                                                                    |

Itt a következő elemek jelennek meg:

- 1 Tintaszintek: az egyes patronokban lévő tintamennyiség körülbelül.
- 2 Eszközállapot: a nyomtató állapota. Például: Sorvezérlés vagy Nyomtatás.
- 3 **Dokumentum tulajdonságai**: az aktuális nyomtatási munkára vonatkozó információk.
  - Dokumentum: az éppen nyomtatás alatt álló dokumentum neve.
  - Nyomtatási minőség: az éppen használt nyomtatásminőség-beállítás.
  - Papírtípus: a használt papír típusa.
  - **Papírméret**: a használt papír mérete.

Ha a HP webhelyét szeretné felkeresni, hogy kellékeket vagy tartozékokat rendeljen, kattintson a **Megrendelési tudnivalók** hivatkozásra.

Ha azt szeretné, hogy az Eszközállapot ablak nyomtatáskor ne jelenjen meg, jelölje be a **Ne jelenjen ez meg többet** jelölőnégyzetet.

A nyomtatási feladat törléséhez kattintson a Nyomtatás megszakítása gombra.

Az Eszközállapot ablak bezárásához kattintson az Ablak bezárása gombra.

# **9** Karbantartás

- Nyomtatópatronok beszerelése
- Az automatikus ki- és bekapcsolás beállítása
- A nyomtatópatronok kalibrálása
- Színkalibrálás
- A nyomtatásminőség kalibrálása
- A nyomtatópatronok automatikus tisztítása
- A nyomtató házának karbantartása
- A tinta eltávolítása a bőrről és a ruházatról
- A nyomtatópatronok kézi tisztítása
- A nyomtatópatronok karbantartása
- A nyomtató Eszköztára

### Nyomtatópatronok beszerelése

- Nyomtatópatron-kombinációk
- Azonosítószámok
- Tintahelyettesítő üzemmód
- Beszerelési útmutató

#### Nyomtatópatron-kombinációk

Dokumentumok nyomtatásához általában a háromszínű és a fekete nyomtatópatront használja. Amikor fényképeket nyomtat, a háromszínű mellett a fotó nyomtatópatront is használja.

A háromszínű nyomtatópatront mindig a patrontartó bal oldalára szerelje be.

A fekete, illetve a fotó nyomtatópatront mindig a patrontartó jobb oldalára szerelje be.

#### Azonosítószámok

Amikor csere-nyomtatópatront vásárol, keresse meg a nyomtatópatron azonosítószámát.

Ezt három helyen találja meg:

 Az azonosítószámot tartalmazó címkén: nézze meg a kicserélt nyomtatópatronon lévő címkét.

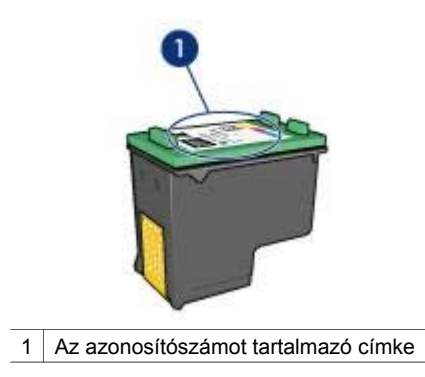

- A nyomtató dokumentációjában: a nyomtatópatronok azonosítószámait felsoroló listát a nyomtatóval kapott kézikönyvben találja meg.
- A nyomtatópatron-megrendelési információkat tartalmazó párbeszédpanelen: A nyomtatópatronok azonnosítószámait tartalmazó lista megtekintéséhez nyissa meg a nyomtató Eszköztárát, kattintson a Becsült tintamennyiség fülre, majd a Nyomtatópatron-megrendelési információk gombra.

#### Tintahelyettesítő üzemmód

A nyomtató csak egy telepített nyomtatópatronnal tud működni. Bővebb információért olvassa el a Tintahelyettesítő üzemmód című részt.

#### Beszerelési útmutató

A nyomtatópatron beépítése:

- 1 Ellenőrizze, hogy be van-e kapcsolva a nyomtató.
- 2 Tegyen normál fehér Letter vagy A4-es papírt az adagolótálcába.
- 3 Nyissa fel a nyomtató fedelét.
- 4 Várjon, amíg a patrontartó kiér a nyomtató jobb széléhez, ott alaphelyzetbe áll és elcsendesül.
- 5 Nyomja le a nyomtatópatront, és csúsztassa ki a patrontartóból.

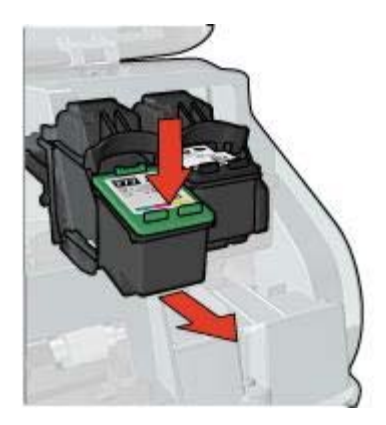

6 Vegye ki a cserepatront a csomagolásból, és óvatosan távolítsa el a védőszalagot.

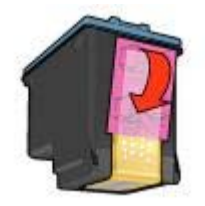

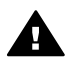

**Vigyázat!** Ne érintse meg a nyomtatópatron tintafúvókáit és réz érintkezőit, mert az tintahibákat, eltömődéseket és rossz érintkezést okozhat. A réz szalagokat ne távolítsa el, mert azok a szükséges villamos érintkezők.

- 7 Tartsa úgy a nyomtatópatront, hogy a réz szalagok lefelé legyenek, és a nyomtató felé nézzenek.
- 8 Csúsztassa a nyomtatópatront kicsit felfelé a patrontartóban, amíg a helyére nem pattan.

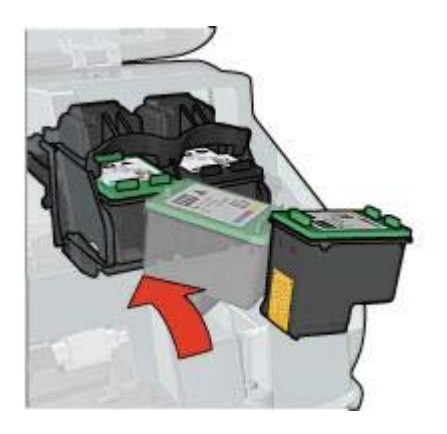

9 Zárja le a nyomtató fedelét.

A nyomtató automatikusan kinyomtat egy kalibrációs oldalt.

A nyomtatópatronok tárolásával kapcsolatos utasításokat itt talál: A nyomtatópatronok tárolása.

Az üres nyomtatópatronok újrahasznosításával kapcsolatban olvassa el A nyomtatópatronok újrahasznosítása című részt.

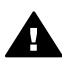

**Figyelem!** Tartsa mind az új, mind a használt nyomtatópatronokat gyermekek számára hozzáférhetetlen helyen.

# Az automatikus ki- és bekapcsolás beállítása

- Automatikus bekapcsolás
- Automatikus kikapcsolás

#### Automatikus bekapcsolás

Az automatikus bekapcsolás a nyomtató alapértelmezett szolgáltatása. A nyomtató automatikusan bekapcsol, amikor felemeli a fedelét, vagy amikor kinyomtat egy fájlt.

#### Automatikus kikapcsolás

Ha engedélyezve van az automatikus kikapcsolás szolgáltatás, a nyomtató 30 perc tétlenség után alacsony fogyasztású energiatakarékos üzemmódra áll át.

Az automatikus kikapcsolás szolgáltatás engedélyezése:

- 1 Nyissa meg a nyomtató Eszköztárát.
- 2 Kattintson a Beállítás fülre.
- 3 Válassza ki a Hardver Auto-ki funkció aktiválása opciót.
- 4 Kattintson az **Alkalmaz**, majd az **OK** gombra.

### A nyomtatópatronok kalibrálása

A nyomtatópatronokat a beszerelés után a nyomtató automatikusan kalibrálja. Az optimális nyomtatási minőség biztosítása érdekében a nyomtatópatronok kalibrálását máskor is elvégezheti.

A nyomtatópatronok kalibrálása:

- 1 Tegyen normál fehér Letter vagy A4-es papírt az adagolótálcába.
- 2 Nyissa meg a nyomtató Eszköztárát.
- 3 Kattintson a Nyomtató kalibrálása gombra.
- 4 Kattintson a Kalibrálás gombra, majd kövesse a képernyőn megjelenő utasításokat.

### Színkalibrálás

Színkalibrálást csak akkor hajtson végre, ha a fotó nyomtatópatronnal nyomtatott fotók színei minden képen hibásak.

A színkalibrálás végrehajtása előtt kalibrálja a nyomtatópatronokat, majd nyomtassa ki újra a fényképet. Ha a színek még mindig hibásak, hajtsa végre a színkalibrálást.

Színkalibrálás:

- 1 Tegyen normál fehér Letter vagy A4-es papírt az adagolótálcába.
- 2 Ellenőrizze, hogy a háromszínű és a fotó nyomtatópatron is be van-e szerelve a nyomtatóba.
- 3 Nyissa meg a nyomtató Eszköztárát.
- 4 Kattintson a Színkalibrálás gombra.
- 5 Kattintson a Kalibrálás gombra, majd kövesse a képernyőn megjelenő utasításokat.

# A nyomtatásminőség kalibrálása

A nyomtatásminőség kalibrálását akkor hajtsa végre, ha világos vagy sötét vízszintes vonalak láthatók a háromszínű és a fekete nyomtatópatronnal készített nyomaton.

A nyomtatásminőség kalibrálása előtt tisztítsa meg a nyomtatópatronokat, majd nyomtassa ki újra a dokumentumot. Ha még mindig vannak vonalak, hajtsa végre a nyomtatásminőség kalibrálását.

A nyomtatásminőség kalibrálása:

- 1 Tegyen normál fehér Letter vagy A4-es papírt az adagolótálcába.
- 2 Ellenőrizze, hogy a fekete és a háromszínű nyomtatópatron is be van-e szerelve a nyomtatóba.
- 3 Nyissa meg a nyomtató Eszköztárát.
- 4 Kattintson **A nyomtatásminőség kalbirálása** gombra.
- 5 Kattintson a Folytatás gombra, majd kövesse a képernyőn megjelenő utasításokat.

### A nyomtatópatronok automatikus tisztítása

Ha a kinyomtatott oldalakon vonalak és pontok hiányoznak, vagy ha tintacsíkok vannak rajtuk, akkor a nyomtatópatronok valószínűleg tisztításra szorulnak, vagy kifogyóban van belőlük a tinta.

Ha a nyomtatópatronokban megfelelő mennyiségű tinta van, akkor az alábbi lépéseket követve tisztítsa meg automatikusan a patronokat:

- 1 Nyissa meg a nyomtató Eszköztárát.
- 2 Kattintson a Nyomtatókazetták tisztítása gombra.
- 3 Kattintson a Tisztítás gombra, majd kövesse a képernyőn megjelenő utasításokat.

Amennyiben nyomatain a tisztítás után is hiányoznak bizonyos vonalak vagy pontok, cserélje ki a nyomtatópatronokat.

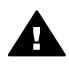

**Vigyázat!** A nyomtatópatronokat csak akkor tisztítsa, amikor valóban szükséges. A szükségtelen tisztogatással tintát pazarol, és megrövidíti a patron élettartamát.

# A nyomtató házának karbantartása

Mivel a nyomtató finom permet formájában viszi fel a tintát a papírra, egy idő után tintafoltok jelenhetnek meg a nyomtató házán és érintkező felületein. A nyomtató házán lévő foltok, pacák és a rászáradt tinta eltávolítására használjon vízzel megnedvesített puha ruhát.

A nyomtató tisztításakor tartsa szem előtt a következőket:

- Ne tisztítsa meg a nyomtató belsejét. Tartson távol minden folyadékot a belső részektől.
- Ne használjon háztartási tisztítószereket. Ha ilyen szert használt volna a nyomtató tisztítására, törölje le a külső felületeket puha, vízzel megnedvesített ruhával.
- Ne olajozza be a tengelyt, amelyen nyomtatópatron foglalata csúszkál előre és hátra. A patrontartó előre- és hátramozgása normál esetben némi zajjal jár, ez nem hiba.

# A tinta eltávolítása a bőrről és a ruházatról

A bőrre és a ruházatra került tinta eltávolítása:

| Felület     | Megoldás                                                          |
|-------------|-------------------------------------------------------------------|
| Bőr         | Mossa le az érintett területet dörzshatású szappannal.            |
| Fehér ruha  | Mossa ki a ruhát hideg vízben, klórtartalmú fehérítővel.          |
| Színes ruha | Mossa ki a ruhát <i>hideg</i> vízben, szappanos szalmiákszesszel. |

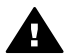

**Vigyázat!** A ruhadarabból mindig hideg vízzel távolítsa el a tintát. A meleg vagy forró víz rögzítheti a tintát a szövetbe.

# A nyomtatópatronok kézi tisztítása

Ha a nyomtatót poros környezetben használja, kisebb mennyiségű kosz rakódhat le a nyomtatópatronok érintkezőinél.

A nyomtatópatronok kézi tisztításában az alábbi témakörök segítenek:

- Tisztítóeszközök összegyűjtése
- Felkészülés a tisztításra
- Tisztítási utasítások

#### Tisztítóeszközök összegyűjtése

A nyomtatópatronok megtisztításához az alábbiakra lesz szüksége.

- Desztillált víz (a csapvíz olyan szennyeződéseket tartalmazhat, melyek károsíthatják a nyomtatópatront)
- Vattás pálcikák vagy más puha, szálmentes anyag, amely nem fog a nyomtatópatronhoz ragadni

Vigyázzon, hogy ne kerüljön tinta a kezére vagy a ruhájára a tisztítás során.

#### Felkészülés a tisztításra

- 1 Nyissa fel a nyomtató fedelét.
- 2 Várjon, amíg a patrontartó kiér a nyomtató jobb széléhez, ott alaphelyzetbe áll és elcsendesül.
- 3 Távolítsa el a nyomtatópatronokat, és tegye őket egy papírlapra a réz érintkezőkkel felfelé.

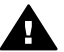

Vigyázat! Ne hagyja a nyomtatópatronokat 30 percnél tovább a nyomtatón kívül.

#### Tisztítási utasítások

- 1 Enyhén nedvesítse meg a vattás pálcikát desztillált vízzel, és nyomja ki a felesleges vizet a vattából.
- 2 Törölje végig a nyomtatópatron réz érintkezőit a vattás pálcikával.

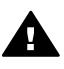

**Vigyázat!** Ne érjen a nyomtatópatron tintafúvókáihoz. mivel azok érintése a fúvóka eltömődéséhez vezethet, és nyomtatási hibákat, valamint villamos érintkezési hibákat okozhat.

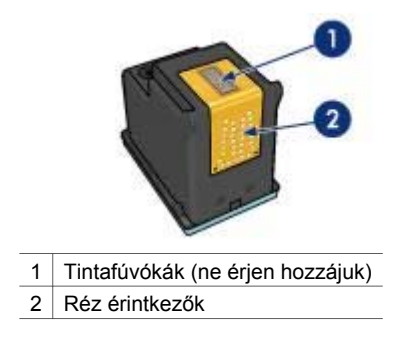

- 3 Ismételje ezt az eljárást egészen addig, amíg már nem lesz tintamaradék vagy por a vattás pálcikán.
- 4 Helyezze a nyomtatópatronokat a nyomtatóba, majd zárja le a nyomtató fedelét.

# A nyomtatópatronok karbantartása

Az alábbi tippek segítenek a HP nyomtatópatronok karbantartásában és az állandó nyomtatási minőség elérésében:

- Tartsa a nyomtatópatronokat a légmentesen lezárt csomagolásban mindaddig, amíg szüksége nem lesz rájuk. A nyomtatópatronokat szobahőmérsékleten kell tárolni (15-35 °C).
- Ne távolítsa el a tintafúvókákat védő műanyag szalagot, amíg nem helyezi a nyomtatópatront a nyomtatóba. Ha a műanyag szalagot eltávolította a nyomtatópatronról, ne próbálja visszahelyezni. A szalag visszahelyezésével tönkreteheti a nyomtatópatront.

A nyomtatóból kiszedett nyomtatópatronok tárolásával kapcsolatos tudnivalókat itt olvashatja el: A nyomtatópatronok tárolása.

#### A nyomtatópatronok tárolása

A nyomtatóból eltávolított nyomtatópatronokat légmentesen záródó műanyag tárolóban tárolja, vagy a nyomtatópatron-védőtokban, amelyben a fotó nyomtatópatron kapható.

Ha a nyomtatópatront légmentesen záródó műanyag tárolóba helyezi, ellenőrizze, hogy a fúvókák lefelé nézzenek, de ne érintkezzenek a tárolóval.

#### A nyomtatópatron elhelyezése a nyomtatópatron-védőtokban

Csúsztassa a nyomtatópatront kicsit megdöntve a védőtokba, majd pattintsa óvatosan a helyére.

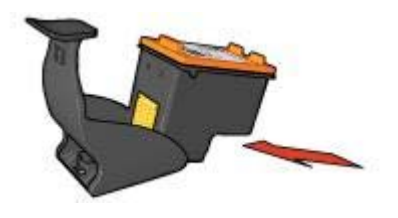

#### A nyomtatópatron eltávolítása a nyomtatópatron-védőtokból

Nyomja a védőtok tetejét a patron kiszabadításához lefelé és hátra. Csúsztassa ki a nyomtatópatront a védőtokból.

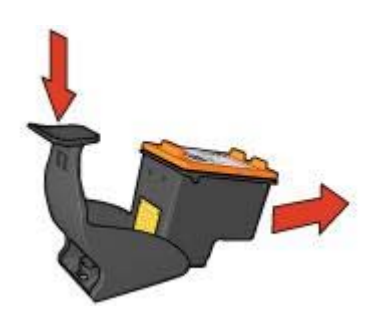

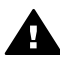

Vigyázat! Ne ejtse le a nyomtatópatront. Leejtéskor a patron megsérülhet.

# A nyomtató Eszköztára

A nyomtató Eszköztára számos hasznos eszközt tartalmaz a nyomtató teljesítményének növeléséhez.

Az Eszköztár segítségével a következő feladatok hajthatók végre:

- Az automatikus ki- és bekapcsolás beállítása
- Kalibrálja a nyomtatópatronokat.
- Színkalibrálás
- A nyomtatásminőség kalibrálása
- A nyomtatópatronok tisztítása
- Tesztoldal nyomtatása
- A becsült tintamennyiség megtekintése

Az Eszköztárral kapcsolatos tudnivalókat Az Eszköztár használata című részben talál.

#### Az Eszköztár használata

A nyomtató Eszköztárának használatát az alábbi tudnivalók segítik:

- 1 Nyissa meg a Nyomtató tulajdonságai párbeszédpanelt.
- 2 Kattintson a Szolgáltatások lapra, majd Az eszköz szervizelése gombra.

#### Tesztoldal nyomtatása

Tesztoldal nyomtatása:

- 1 Nyissa meg a nyomtató Eszköztárát.
- 2 Kattintson a **Tesztoldal nyomtatása** gombra, majd kövesse a képernyőn megjelenő utasításokat.

#### A becsült tintamennyiség megtekintése

A nyomtatóba szerelt nyomtatópatronokban maradt becsült tintamennyiség megtekintése:

- 1 Nyissa meg a nyomtató Eszköztárát.
- 2 Kattintson a Becsült tintamennyiség lapra.

A Becsült tintamennyiség lapon olvashatók a nyomtatópatron megrendelésével kapcsolatos tudnivalók is. Ezeknek a tudnivalóknak a megtekintéséhez kattintson a **Nyomtatópatron-megrendelési információk** gombra.

# 10 Hibakeresés

- A nyomtató nem nyomtat
- Papírelakadások és más papírproblémák
- A fényképek nyomtatási minősége nem megfelelő
- Gyenge a nyomtatás minősége
- A dokumentum nyomtatása hibás
- Hiba merült fel a szegély nélküli dokumentumokkal
- Hibaüzenetek
- A nyomtató jelzőfényei világítanak vagy villognak
- A dokumentum nyomtatása lassú
- Ha továbbra is problémákba botlik

### A nyomtató nem nyomtat

- A következők ellenőrzése
- Ellenőrizze a nyomtató jelzőfényeit
- A nyomtatókábel csatlakozásának ellenőrzése
- Ha a nyomtató továbbra sem nyomtat

#### A következők ellenőrzése

Ha a nyomtató nem nyomtat, ellenőrizze a következőket:

- A nyomtató csatlakoztatva van-e az áramforráshoz.
- A csatlakozó kábelek nem lazák-e.
- A nyomtató be van-e kapcsolva.
- A nyomtatópatronok helyesen vannak-e beszerelve.
- A papír vagy más adathordozó a megfelelő módon van-e betéve az adagolótálcába.
- Zárva van-e a nyomtató fedele.
- A hátsó szerelőfedél a helyén van-e.

#### Ellenőrizze a nyomtató jelzőfényeit

A nyomtató jelzőfényei a nyomtató állapotát mutatják, és figyelmeztetnek a lehetséges problémákra.

További információt A nyomtató LED-jei világítanak vagy villognak című részben talál.

#### A nyomtatókábel csatlakozásának ellenőrzése

Ha a nyomtatókábel egy USB-elosztóhoz csatlakozik, nyomtatási ütközés jöhet létre. Az ütközést két módon lehet megszüntetni:

- Csatlakoztassa a nyomtató USB kábelét közvetlenül a számítógéphez.
- Nyomtatás közben ne használjon az elosztóhoz kötött más USB-eszközöket.

#### Ha a nyomtató továbbra sem nyomtat

- 1 Válassza azt az alábbi pontot, amelyik leginkább tükrözi a problémát:
  - Papírelakadás
  - Kifogyott a papír
  - A nyomtató lapot dob ki
- 2 Ha a nyomtató még mindig nem nyomtat, állítsa le és indítsa újra a számítógépet.

# Papírelakadások és más papírproblémák

- Papírelakadások
- A nyomtató egy időben több lapra nyomtat
- A nyomtató nem húzza be a papírt
- A nyomtató kidobja a papírt
- Kifogyott a papír

#### Papírelakadások

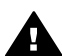

Vigyázat! Az elakadt papírt ne a nyomtató eleje felől távolítsa el.

Az elakadt papír eltávolítása:

- Nyomja meg a Folytatás gombot.
  Ha az elakadt papírt nem tudja eltávolítani, ugorjon a következő lépésre.
- 2 Kapcsolja ki a nyomtatót.
- 3 Távolítsa el a hátsó szerelőfedelet. Nyomja a fogantyút jobbra, majd húzza ki a fedelet.

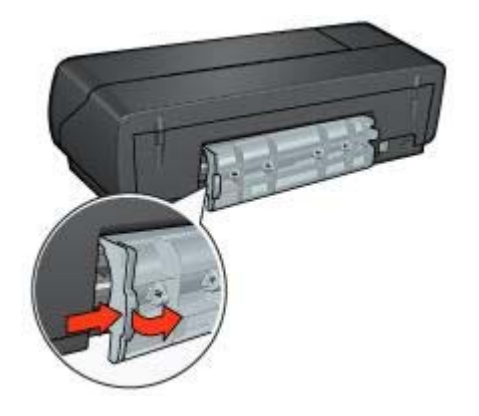

- 4 Távolítson el minden papírt a nyomtató belsejéből, hátrafelé kihúzva.
  Ha címkéket nyomtat, akkor ellenőrizze, hogy a címkék nem váltak-e le a tartólapról, amikor keresztülhaladtak a nyomtatón.
- 5 Helyezze vissza a hátsó szerelőfedelet.
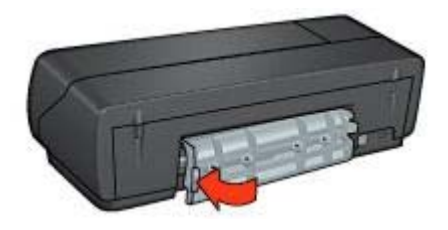

- 6 Kapcsolja be a nyomtatót, majd nyomja le a **Folytatás** gombot.
- 7 Nyomtassa ki a dokumentumot.

**Megjegyzés** Ha gyakran fordul elő papírelakadás, próbáljon nehezebb papírt használni. A papírsúlyokkal kapcsolatban nézze át a használati utasítást.

# A nyomtató egy időben több lapra nyomtat

Ha a nyomtató egy időben több lapra is nyomtat, ellenőrizze a következőket:

#### Papírsúly

A nyomtató egyszerre több lapra nyomtathat, ha az ajánlott súlyúnál könnyebb papírt használ. Csak az ajánlott értékeknek megfelelő súlyú papírokat használjon. A papírsúly-adatokat a nyomtatóhoz kapott használati utasítás tartalmazza.

#### Előfordulaht, hogy a papír helytelenül lett betöltve

A nyomtató egyszerre több lapra nyomtathat, ha a papírt túl mélyen helyezte be a nyomtatóba. Helyezze be újra a papírt a papíradagolóba, addig tolva előre, amíg ellenállásba nem ütközik.

A nyomtató akkor is nyomtathat egyszerre több lapra, ha különböző típusú papírok vannak az adagolótálcában, például ha a normál papír fölött fényképpapír van. Ürítse ki az adagolótálcát, és csak a nyomtatandó dokumentumnak megfelelő papírt töltsön bele.

## A nyomtató nem húzza be a papírt

Próbálja ki az alábbi megoldásokat:

- Vegyen ki néhány lapot az adagolótálcából.
- Vegye ki a papírt az adagolótálcából, majd töltse be újra.
- Használjon másféle papírt.

## A nyomtató kidobja a papírt

Ha a nyomtató kidobja a papírt, tegye a következők egyikét:

- Mozdítsa el a nyomtatót a közvetlen napsugárzástól. Előfordulhat, hogy a nyomtató erős napfénynek van kitéve, ami befolyásolhatja az automatikus papírtípus-érzékelőt.
- Válasszon az Automatikustól eltérő papírméretet.

- Ha színkalibrációt hajt végre, építse be mind a háromszínű, mind pedig a fotó nyomtatópatronokat.
- Ellenőrizze, hogy a nyomtatópatronokról a műanyag védőszalag el van-e távolítva.
- Szegély nélküli dokumentumok nyomtatásakor a Folytatás és A nyomtatópatron állapota jelzőfény valószínűleg azért villog, mert úgy próbál nyomtatni, hogy csak a fekete nyomtatópatron van a nyomtatóban. Szegély nélküli dokumentumok nyomtatásakor a háromszínű és a fekete vagy a fotó nyomtatópatronnak is a nyomtatóban kell lennie.

# Kifogyott a papír

Ha papír kifogyására figyelmeztető üzenet jelenik meg, kövesse az itt olvasható utasításokat.

# A fényképek nyomtatási minősége nem megfelelő

- Töltsön be ismét papírt a papírtálcába
- A nyomtató tulajdonságainak ellenőrzése
- A színek hibás árnyalatúak vagy teljesen hibásak
- Vízszintes vonalak láthatók a fényképen
- A fénykép egy része fakó

# Töltsön be ismét papírt a papírtálcába

- 1 Helyezze a fotópapírt a nyomtatandó oldalával lefelé az adagolótálcába. Ellenőrizze, hogy a fotópapír sík-e.
- 2 Csúsztassa előre a papírt ütközésig.
- 3 A papírvezetőt csúsztassa szorosan a papír széléhez, de ne annyira erősen, hogy meggyűrje a papírt.

## A nyomtató tulajdonságainak ellenőrzése

Nyissa meg a Nyomtató tulajdonságai párbeszédpanelt, majd ellenőrizze a következő beállításokat:

| Lap           | Beállítás                                               |
|---------------|---------------------------------------------------------|
| Papír/Minőség | A méret: Választható papírméret                         |
|               | A típus: Választható fotópapír                          |
|               | Nyomtatási minőség: Legjobb vagy<br>Maximális felbontás |

# A színek hibás árnyalatúak vagy teljesen hibásak

Ha a fényképeken a színek hibásan vagy hibás árnyalattal jelennek meg, kövesse az alábbi lépéseket:

- 1 Ellenőrizze, hogy egyik nyomtatópatronban sem kevés-e a tinta. Ha egyikben sem, akkor ugorjon a 2. lépésre.
- 2 Kalibrálja a nyomtatópatronokat.

- 3 Nyomtassa ki újra a fényképet.
- 4 Ha a színek még mindig nem el vannak tolódva vagy nem megfelelőek, kalibrálja a színeket.

Ehhez mind a fényképekhez való, mind a háromszínű nyomtatópatronnak a nyomtatóban kell lennie.

- 5 Nyomtassa ki újra a fényképet.
- 6 Ha a színek vagy a színárnyalatok még mindig hibásak, nyissa meg a Nyomtató tulajdonságai párbeszédpanelt, és kattintson a Szín fülre, majd a Speciális színbeállítások gombra.
- 7 Kalibrálja a színeket a **Speciális színbeállítások** párbeszédpanel segítségével. Íme néhány útmutató ennek végrehajtásához:
  - Ha a színek túl sárgák, húzza a Színárnyalat csúszkát a Hidegebb irányba.
  - Ha a színek túl kékek, húzza a Színárnyalat csúszkát a Melegebb irányba.
- 8 Nyomtassa ki újra a fényképet.

# Vízszintes vonalak láthatók a fényképen

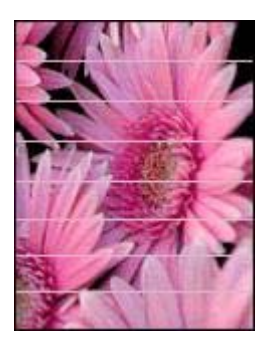

Ha világos vagy sötét vízszintes vonalak láthatók a fényképeken, tegye a következőket:

- 1 Tisztítsa meg a nyomtatópatronokat.
- 2 Nyomtassa ki újra a fényképet.
- 3 Ha még mindig vannak vízszintes vonalak, hajtsa végre a nyomtatásminőség kalibrálását.

A nyomtatásminőség kalibrálásához a fekete és a háromszínű nyomtatópatronnak a nyomtatóban kell lennie.

4 Nyomtassa ki újra a fényképet.

#### A fénykép egy része fakó

- Elhalványodás a fényképek szélein
- Az elhalványodás a fényképek széleinek közelében jelentkezik

#### Elhalványodás a fényképek szélein

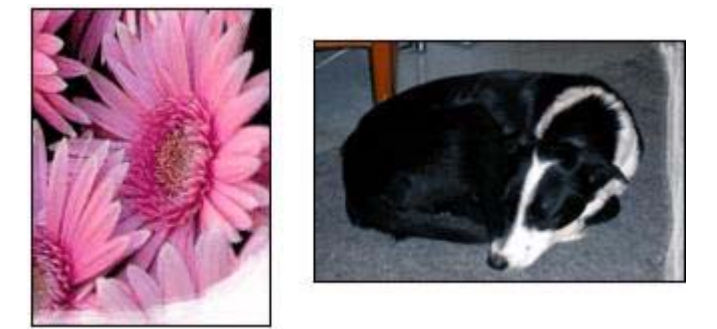

Ellenőrizze, hogy a fotópapír nincs-e meghajolva. Ha a fotópapír hajlott, tegye egy műanyagtasakba, majd hajlítsa a behajlással ellenkező irányba, amíg ki nem egyenesedik. Ha a probléma továbbra is fennáll, használjon olyan fotópapírt, amely nincs meghajolva.

A fotópapír meghajlásának megelőzéséhez szükséges tennivalókat a Fotópapírok tárolása és kezelése című részben olvashatja.

#### Az elhalványodás a fényképek széleinek közelében jelentkezik

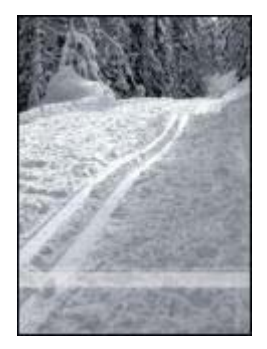

Ha a fénykép szélétől körülbelül 2,5-6 cm távolságra jelentkezik elhalványodás, próbálja meg a következőt:

- Építsen be fényképekhez való és háromszínű nyomtatópatront a nyomtatóba.
- Nyissa meg a Nyomtató tulajdonságai párbeszédpanelt, válassza ki a Papír/ Minőség lapot, majd a Nyomtatási minőség beállításnál adja meg a Maximális felbontásértéket.
- Forgassa el a képet 180°-kal.

# Gyenge a nyomtatás minősége

• Csíkok és hiányzó vonalak

- Fakó a nyomat
- Üres lapok jönnek ki a nyomtatóból
- Túl sok vagy túl kevés a tinta a papíron

**Megjegyzés** A fényképnyomtatás minőségével kapcsolatos problémákról itt olvashat: A fényképek nyomtatási minősége nem megfelelő

#### Csíkok és hiányzó vonalak

Ha a kinyomtatott oldalakon vonalak és pontok hiányoznak, vagy tintacsíkok láthatók, akkor a nyomtatópatronokban valószínűleg kifogyóban van a tinta, vagy a patronok tisztításra szorulnak.

#### Fakó a nyomat

- Ellenőrizze, hogy egyik nyomtatópatronban sem kevés a tinta.
  Ha valamelyikben kevés, vegye fontolóra az adott nyomtatópatron cseréjét. A megfelelő cikkszámokat a nyomtatóhoz kapott használati utasítás tartalmazza.
- Ellenőrizze, hogy van-e fekete nyomtatópatron a nyomtatóban.
  Ha a nyomatokon fakó a fekete szöveg és a fekete-fehér képek, lehet, hogy csak a háromszínű nyomtatópatron van a nyomtatóban. Az optimális minőségű fekete nyomtatás eléréséhez szereljen be egy fekete nyomtatópatront is a háromszínű mellé.
- Ellenőrizze, hogy a nyomtatópatronokról a műanyag védőszalag el van-e távolítva.

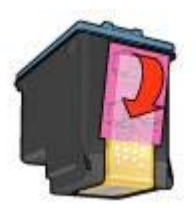

• Próbáljon jobb minőségű nyomtatást választani.

## Üres lapok jönnek ki a nyomtatóból

 A műanyag védőszalag még mindig a nyomtatópatronokon van. Ellenőrizze, hogy el van-e távolítva a nyomtatópatronokról a műanyag védőszalag.

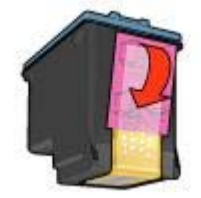

- A nyomtatópatronokból kifogyott a tinta. A cserélje ki az egyik, illetve mindkét üres nyomtatópatront.
- A nyomtatót erős napfény éri. Az erős napfény ronthatja az automatikus papírtípus-érzékelő működését. Helyezze a nyomtatót olyan helyre, ahol nincs kitéve erős napfénynek.
- Úgy próbál szegély nélküli dokumentumot nyomtatni, hogy csak a fekete nyomtatópatron van a nyomtatóban. Szegély nélküli dokumentumok nyomtatásakor a háromszínű és a fekete vagy a fotó nyomtatópatronnak is a nyomtatóban kell lennie.

# Túl sok vagy túl kevés a tinta a papíron

- Állítsa be a tintamennyiséget és a száradási időt
- Konkrét papírtípus kiválasztása

#### Állítsa be a tintamennyiséget és a száradási időt

- 1 Nyissa meg a Nyomtató tulajdonságai párbeszédpanelt.
- 2 Kattintson az **Alapbeállítások** fülre, majd a **Speciális szolgáltatások** gombra. Megjelenik a **Speciális szolgáltatások** párbeszédpanel.
- 3 Húzza a Tintamennyiség csúszkát a Kevés vagy a Sok irányba.

**Megjegyzés** Ha növeli a tinta mennyiségét, húzza a **Száradási idő** csúszkát a **Több** irányába, hogy elkerülje a tinta elkenődését.

4 Kattintson az **OK**, majd ismét az **OK** gombra.

#### Konkrét papírtípus kiválasztása

- 1 Nyissa meg a Nyomtató tulajdonságai párbeszédpanelt.
- 2 Kattintson a Papír/Minőség címkére.
- 3 A **Típus** mezőben válasszon egy papírtípust. Ne válassza az **Automatikus** beállítást.
- 4 Kattintson az **OK**, majd ismét az **OK** gombra.

# A dokumentum nyomtatása hibás

- A szöveg és a képek igazítása hibás
- A dokumentum ferdén vagy nem középre van nyomtatva
- A dokumentum egy része hiányzik, vagy nem a megfelelő helyre van nyomtatva
- A borítékon ferde a nyomat
- A dokumentum nem tükrözi az új nyomtatási beállításokat

# A szöveg és a képek igazítása hibás

Ha a szöveg és a képek igazítása hibás a nyomaton, kalibrálja a nyomtatópatronokat.

### A dokumentum ferdén vagy nem középre van nyomtatva

- 1 Ellenőrizze, hogy a papír megfelelően van-e elhelyezve az adagolótálcában.
- 2 A papírvezetőt csúsztassa szorosan a papír széléhez.
- 3 Nyomtassa ki újra a dokumentumot.

#### A dokumentum egy része hiányzik, vagy nem a megfelelő helyre van nyomtatva

Nyissa meg a Nyomtató tulajdonságai párbeszédpanelt, és erősítse meg a következő beállításokat:

| Lap             | Beállítás                                                                                                    |
|-----------------|----------------------------------------------------------------------------------------------------|
| Alapbeállítások | <b>Tájolás</b> : Ellenőrizze, hogy megfelelően van-e tájolva a papír.                                                          |
| Papír/Minőség   | A méret: Ellenőrizze, hogy megfelelő papírméret van-e megadva.                                                                 |
| Effektusok      | Méretezés illesztés céljából: A szövegnek és<br>az ábráknak a papír méretére igazításához<br>jelölje be ezt a jelölőnégyzetet. |
| Kivitelezés     | Poszter nyomtatása: Ellenőrizze, hogy a<br>Kikapcsolva beállítás van-e megadva.                                                |

Ha még mindig hiányzik a dokumentum egy része, lehet, hogy a nyomtató beállításait felülbírálják a programban megadott nyomtatási beállítások. Válassza ki a megfelelő nyomtatási beállításokat a programban.

### A borítékon ferde a nyomat

- 1 A nyomtatóba helyezés előtt hajtsa bele a borítékfület a borítékba.
- 2 A papírvezetőt csúsztassa szorosan a boríték széléhez.
- 3 Nyomtassa újra a borítékot.

#### A dokumentum nem tükrözi az új nyomtatási beállításokat

A nyomtató beállításai eltérhetnek a programban megadott nyomtatási beállításoktól. Válassza ki a megfelelő nyomtatási beállításokat a programban.

# Hiba merült fel a szegély nélküli dokumentumokkal

- Útmutatók a szegély nélküli nyomtatáshoz
- A fénykép világos részén csíkok láthatók
- Vízszintes vonalak láthatók a fényképen
- A kép ferdén van kinyomtatva
- Elkenődik a tinta
- A fénykép egy része halvány

• A fényképnek nem kívánt szegélye van

# Útmutatók a szegély nélküli nyomtatáshoz

Szegély nélküli fényképek vagy brosúrák nyomtatásakor a következő utasításokat kövesse:

- Ellenőrizze, hogy a Nyomtatási parancsok lap Papírméret legördülő listáján megadott papírméret egyezik-e az adagolótálcába betöltött papír méretével.
- Válassza ki a használni kívánt papírtípust a Nyomtatási parancsok lap Papírtípus legördülő listáján.
- Szürkeskálás nyomtatáskor jelölje be a Szín lap Szürkeskálás nyomtatás elemcsoportjában a Kiváló minőség választógombot.
- Ne nyomtasson keret nélküli dokumentumokat tintahelyettesító módban. Amikor szegély nélküli dokumentumot nyomtat, a nyomtatóban mindig két patron legyen.

# A fénykép világos részén csíkok láthatók

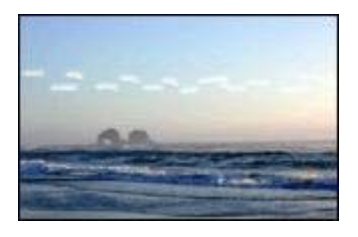

Ha csíkok láthatók a fénykép világosabb részein, valamelyik hosszanti éltől kb. 6 cmre, próbálja meg a következőt:

- Helyezzen egy fotó nyomtatópatront a nyomtatóba.
- Forgassa el a képet 180°-kal.
- Nyissa meg a Nyomtató tulajdonságai párbeszédpanelt, válassza ki a Papír/ Minőség lapot, majd a Nyomtatási minőség beállításnál adja meg a Maximális felbontásértéket.

# Vízszintes vonalak láthatók a fényképen

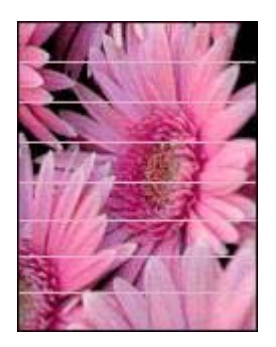

Ha világos vagy sötét vízszintes vonalak láthatók a fényképeken:

- 1 Tisztítsa meg a nyomtatópatronokat.
- 2 Nyomtassa ki újra a fényképet.
- 3 Ha még mindig vannak vonalak, hajtsa végre a nyomtatásminőség kalibrálását. A nyomtatásminőség kalibrálásához a fekete és a háromszínű nyomtatópatronnak a nyomtatóban kell lennie.
- 4 Nyomtassa ki újra a fényképet.

# A kép ferdén van kinyomtatva

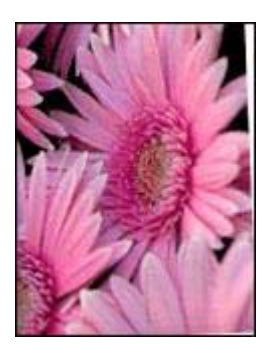

Ellenőrizze, hogy a forrásként használt képpel minden rendben van-e. Ha például lapolvasóval beolvasott képet nyomtat, ellenőrizze, hogy az hibátlanul lett-e beolvasva.

Ha a problémát nem a forrásként használt kép okozza, tegye az alábbiakat:

- 1 Távolítsa el az összes papírt az adagolótálcából.
- 2 Helyezze a papírt a megfelelő módon az adagolótálcába.
- 3 A papírvezetőt csúsztassa szorosan a papír széléhez.
- 4 Kövesse a papírtípusnak megfelelő behelyezési utasításokat.

#### Elkenődik a tinta

Ha tintamaszat van a fényképek hátulján, vagy ha a lapok összeragadnak, tegye a következőket:

- Használjon HP fotópapírt.
- Ellenőrizze, hogy a fotópapír nincs-e meghajolva. Ha a fotópapír hajlott, tegye egy műanyagtasakba, majd hajlítsa a behajlással ellenkező irányba, amíg ki nem egyenesedik.

Ha a papír nincs meghajolva, tegye az alábbiakat:

- 1 Nyissa meg a Nyomtató tulajdonságai párbeszédpanelt.
- 2 Kattintson az **Alapbeállítások** fülre.
- Kattintson a Speciális szolgáltatások gombra. Megjelenik a Speciális szolgáltatások párbeszédpanel.
- 4 Húzza a Száradási idő csúszkát a Több irányba.
- 5 Húzza a **Tintamennyiség** csúszkát a **Kevés** irányba.

Megjegyzés A kép színei világosabbá válhatnak.

6 Kattintson az **OK** gombra.

Ha a probléma továbbra is fennáll, tegye a következőket:

- 1 Távolítsa el a fotópapírt, és tegyen normál papírt az adagolótálcába.
- 2 Nyomja le és tartsa lenyomva a **Nyomtatás törlése** gombot addig, amíg a nyomtató el nem kezd nyomtatni egy tesztlapot, majd engedje fel a gombot.
- 3 Ismételje a 2. lépést mindaddig, amíg a kinyomtatott tesztlapon már nincs elkenődött tintafolt.

#### A fénykép egy része halvány

- Az elhalványodás a nyomatok szélein jelentkezik
- Az elhalványodás a fényképek széleinek közelében jelentkezik

#### Az elhalványodás a nyomatok szélein jelentkezik

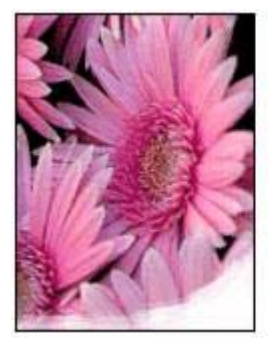

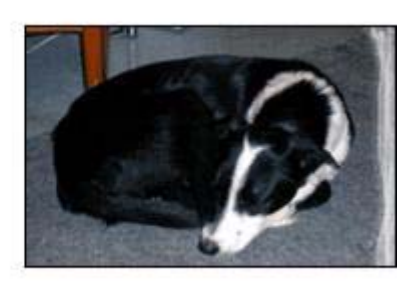

Ellenőrizze, hogy a fotópapír nincs-e meghajolva. Ha a fotópapír hajlott, tegye műanyagtasakba, majd hajlítsa a behajlással ellenkező irányba, amíg ki nem egyenesedik. Ha a probléma továbbra is fennáll, használjon olyan fotópapírt, amely nincs meghajolva.

A fotópapír meghajlásának megelőzéséhez szükséges tennivalókat a Fotópapírok tárolása és kezelése című részben olvashatja.

### Az elhalványodás a fényképek széleinek közelében jelentkezik

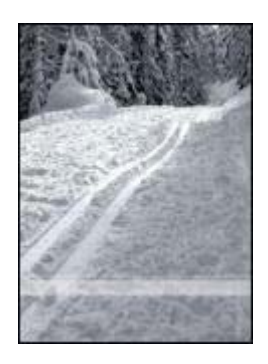

Ha a fénykép szélétől körülbelül 2,5-6 cm távolságra jelentkezik elhalványodás, próbálja meg a következőt:

- Helyezzen egy fotó nyomtatópatront a nyomtatóba.
- Nyissa meg a Nyomtató tulajdonságai párbeszédpanelt, válassza ki a Papír/ Minőség lapot, majd a Nyomtatási minőség beállításnál adja meg a Maximális felbontásértéket.
- Forgassa el a képet 180°-kal.

# A fényképnek nem kívánt szegélye van

- A legtöbb papírtípus esetében
- Letéphető füllel ellátott fotópapír esetén

#### A legtöbb papírtípus esetében

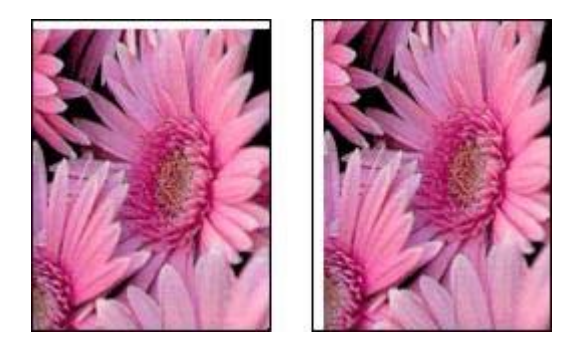

Ha a fényképen nem kívánt szegély látható, próbálja meg a következőket:

- Kalibrálja a nyomtatópatronokat.
- Nyissa meg a Nyomtató tulajdonságai párbeszédablakot, kattintson az Oldalbeállítás fülre, majd ellenőrizze, hogy a beállított papírméret azonos-e

azzal a papírmérettel, amelyre a fénykép formázva van, illetve az adagolótálcába töltött papír méretével.

 Ellenőrizze, hogy a forrásként használt képpel minden rendben van-e. Ha például lapolvasóval beolvasott képet nyomtat, ellenőrizze, hogy az hibátlanul lett-e beolvasva.

#### Letéphető füllel ellátott fotópapír esetén

Ha a szegély a letéphető fül alatt jelenik meg, távolítsa el a fület.

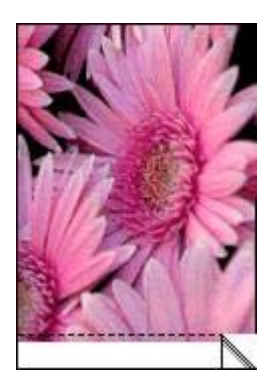

Ha a szegély a letéphető fül fölött jelenik meg:

- Kalibrálja a nyomtatópatronokat.
- Ellenőrizze, hogy a forrásként használt képpel minden rendben van-e. Ha például lapolvasóval beolvasott képet nyomtat, ellenőrizze, hogy az hibátlanul lett-e beolvasva.

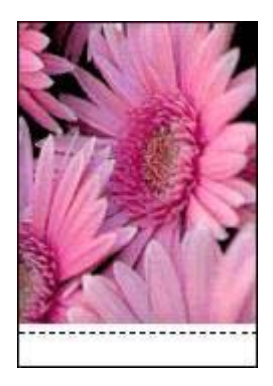

# Hibaüzenetek

- A papír kifogyására figyelmeztető üzenet
- Egyéb hibaüzenetek

# A papír kifogyására figyelmeztető üzenet

- Ha az adagolótálcában van papír
- Ha az adagolótálca üres

#### Ha az adagolótálcában van papír

- 1 Ellenőrizze a következőket:
  - Van-e elegendő papír az adagolótálcában (legalább tíz lap).
  - Az adagolótálca nincs-e túltöltve.
  - A papírköteg érinti-e az adagolótálca hátulját.
- 2 A papírvezetőt csúsztassa szorosan a papír széléhez.
- 3 A nyomtatás folytatásához nyomja meg a **Folytatás** gombot.

#### Ha az adagolótálca üres

- 1 Tegyen papírt a tálcába.
- 2 A nyomtatás folytatásához nyomja meg a Folytatás gombot.

#### Egyéb hibaüzenetek

- "Hiba történt az USB portra íráskor"
- "Hiba történt az LPT1 portra íráskor"
- "Nem lehet kétirányú kommunikációt kialakítani" vagy "A nyomtató nem válaszol"

#### "Hiba történt az USB portra íráskor"

A nyomtató nem kap megfelelő adatokat másik USB-eszközről vagy USB-elosztóról. Csatlakoztassa a nyomtatót közvetlenül a számítógép USB portjára.

#### "Hiba történt az LPT1 portra íráskor"

A nyomtatóprogram telepítése előtt nem csatlakoztatta az USB-kábelt.

Távolítsa el, majd telepítse újra a programot.

# "Nem lehet kétirányú kommunikációt kialakítani" vagy "A nyomtató nem válaszol"

A nyomtató nem tud kommunikálni a számítógéppel, ha túl hosszú az USB-kábel.

Ha ezt a hibaüzenetet kapja, ellenőrizze, hogy az USB-kábel nem hosszabb-e öt méternél.

# A nyomtató jelzőfényei világítanak vagy villognak

- Mit jeleznek a jelzőfények
- Az áramellátást jelző fény villog
- A Folytatás jelzőfény villog
- A nyomtatópatron állapot jelző fény világít vagy villog
- Az összes jelzőfény villog

Fejezet 10

# Mit jeleznek a jelzőfények

A nyomtató jelzőfényei a nyomtató állapotát jelzik.

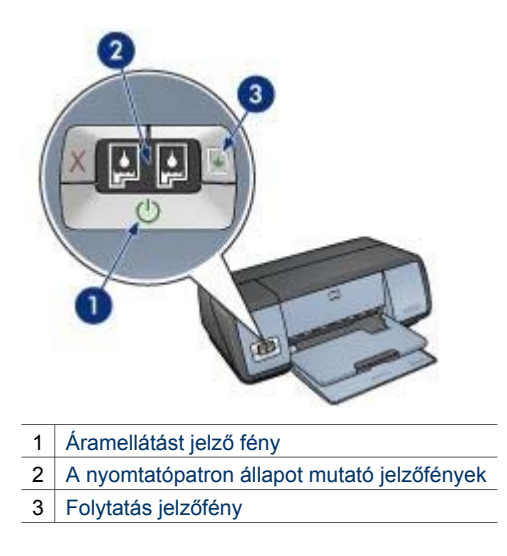

# Az áramellátást jelző fény villog

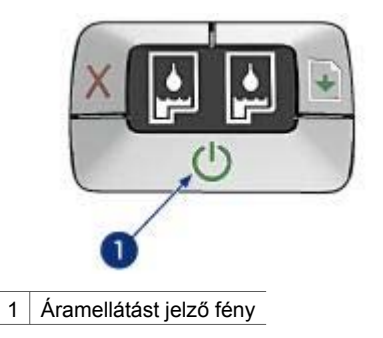

Ha az áramellátást jelző fény villog, a nyomtató nyomtatásra készül. A jelzőfény abbahagyja a villogást, ha a nyomtató megkapta az összes adatot.

# A Folytatás jelzőfény villog

A Folytatás jelzőfény villogása az alábbi hibákat jelezheti:

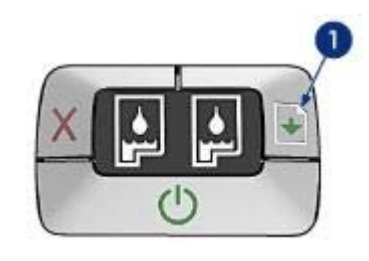

1 Folytatás jelzőfény

## A nyomtatóból kifogyott a papír

- 1 Tegyen papírt az adagolótálcába.
- 2 Nyomja meg a Folytatás gombot.

#### Elakadt a papír

Kövesse az utasításokat a papírelakadás eltávolításához.

# A nyomtatópatron állapot jelző fény világít vagy villog

A nyomtatón két jelzőfény mutatja a nyomtatópatronok állapotát.

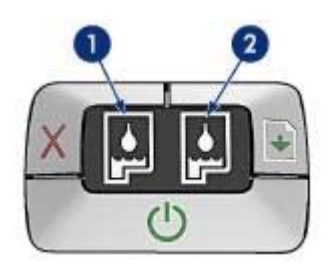

- 1 A bal oldali állapotjelző fény a háromszínű nyomtatópatronhoz tartozik, amelyet a patrontartó bal oldalára kell beépíteni.
- 2 A jobb oldali állapotjelző fény a fekete, illetve a fotó nyomtatópatronhoz tartozik. E két nyomtatópatron egyike a patrontartó jobb oldalára van beszerelve.

#### Ha a jelzőfény világít, de nem villog

- Ellenőrozze, hogy a nyomtatópatronban kevés-e a tinta.
  Ha valamelyikben kevés, vegye fontolóra az adott nyomtatópatron cseréjét.
- Ha egyik nyomtatópatronban sem kevés a tinta, akkor nyomja meg a Folytatás gombot. Ha továbbra is világít a nyomtatópatron állapotát jelző fény, kapcsolja ki, majd be a nyomtatót.

#### Ha a jelzőfény világít és villog is

Ellenőrizze, hogy a megfelelő nyomtatópatronok vannak-e a nyomtatóban.

Ha szegély nélküli dokumentumot nyomtatott, amikor a jelzőfény villogni kezdett, kövesse a szegély nélküli nyomtatásra vonatkozó utasításokat.

Ellenkező esetben kövesse az alábbi lépéseket:

- 1 Nyissa fel a nyomtató fedelét, távolítsa el a jobb oldali nyomtatópatront, majd zárja le a fedelet.
- 2 Kövesse az alábbi lépések egyikét:
  - Ha a jelzőfény villog: Nyissa ki a nyomtató fedelét, helyezze vissza az eltávolított nyomtatópatront, és távolítsa el a másikat. Ugorjon a 3. lépésre.
  - Ha a fény kialudt: Az eltávolított nyomtatópatronnal van probléma. Ugorjon a
    3. lépésre.
- 3 Kézzel tisztítsa meg a nyomtatópatront.

A nyomtatópatront megtisztítás után helyezze vissza a nyomtatóba. Ha a fény tovább villog, cserélje ki a nyomtatópatront.

## Az összes jelzőfény villog

A nyomtatót újra kell indítani.

1 Nyomja meg a nyomtató kikapcsolásához a **tápkapcsoló** gombot, majd az újraindításhoz újra ugyanezt a gombot.

Ha a jelzővények továbbra is villognak, folytassa a 2. lépéstől.

- 2 Nyomja meg az áramellátás gombot a nyomtató kikapcsolásához.
- 3 Húzza ki a nyomtató hálózati tápkábelét a fali aljzatból.
- 4 Dugja vissza a nyomtató hálózati tápkábelét a fali aljzatba.
- 5 Nyomja meg az áramellátás gombot a nyomtató bekapcsolásához.

# A dokumentum nyomtatása lassú

- Több program van nyitva
- Összetett dokumentumokat, rajzokat vagy fényképeket nyomtat a nyomtató
- A Legjobb vagy a Maximális felbontás nyomtatási üzemmód van kiválasztva
- A nyomtató tintahelyettesítő üzemmódban van
- A nyomtatóprogram elavult
- A számítógép nem felel meg a rendszerkövetelményeknek

#### Több program van nyitva

A számítógép nem rendelkezik elég erőforrással ahhoz, hogy a nyomtató optimális sebességgel nyomtasson.

A nyomtatási sebesség növeléséhez nyomtatáskor zárja be a nem okvetlenül szükséges programokat.

#### Összetett dokumentumokat, rajzokat vagy fényképeket nyomtat a nyomtató

A rajzokat vagy fényképeket tartalmazó dokumentumok nyomtatása lassabb, mint a szöveges dokumentumoké.

Ha a számítógépben nincs elég memória vagy szabad lemezterület a dokumentum normál körülmények közötti kinyomtatásához, használhatja a Kevés memória üzemmódot. Ennek az üzemmódnak a használata ronthatja a nyomat minőségét. A Kevés memória üzemmód kikapcsolja a 4800 × 1200 dpi-s felbontásra optimalizált nyomtatást is.

A Kevés memória üzemmód bekapcsolása:

- 1 Nyissa meg a Nyomtató tulajdonságai párbeszédpanelt.
- 2 Kattintson az Alapbeállítások fülre, majd a Speciális szolgáltatások gombra.
- 3 Jelölje be a Kevés memória üzemmód jelölőnégyzetet.
- 4 Nyomtassa ki a dokumentumot.

#### A Legjobb vagy a Maximális felbontás nyomtatási üzemmód van kiválasztva

Ha a Legjobb vagy Maximális felbontás nyomtatási minőség van kiválasztva, a nyomtató lassabban nyomtat. A nyomtatás sebességének növeléséhez válasszon másik nyomtatási üzemmódot.

#### A nyomtató tintahelyettesítő üzemmódban van

A nyomtató lassabban nyomtathat, ha a tintahelyettesítő üzemmód van kiválasztva.

A nyomtatási sebesség növeléséhez használjon két nyomtatópatront a nyomtatóban.

#### A nyomtatóprogram elavult

Elavult a telepített nyomtatóprogram.

A nyomtatóprogram frissítésével kapcsolatos tudnivalókért keresse fel a HP webhelyét a www.hp.com/support címen.

#### A számítógép nem felel meg a rendszerkövetelményeknek

Ha a számítógépben nincs elég RAM memória, vagy elegendő szabad terület a merevlemezen, akkor a nyomtatási folyamat tovább tart.

1 Ellenőrizze, hogy a számítógép merevlemezén lévő szabad hely, a RAM memória mennyisége és processzor sebessége kielégíti-e a rendszerkövetelményeket.

A rendszerkövetelményeket a nyomtatóval kapott használati utasítás tartalmazza.

2 Merevlemez-területet a szükségtelen fájlok törlésével nyerhet.

# Ha továbbra is problémákba botlik

Ha a hibaelhárítási témák áttekintése után is problémát tapasztal, állítsa le, majd indítsa újra a számítógépét.

Ha számítógépe újraindítása után is fennállnak a problémák, látogassa meg a HP ügyfélszolgálati tanácsadót a www.hp.com/support webcímen.

Fejezet 10

# **11** Kellékek

- Papír
- USB-kábelek

# Papír

A lista bármikor megváltozhat. A friss listát a HP webhelyén, a www.hp.com/support címen találja meg.

#### HP fényes fehér papír tintasugaras nyomtatókhoz

HPB250 Letter, 250 lap HPB1124 Letter, 500 lap C5977B A4, 250 lap C1825A A4, 500 lap (Európa/Ázsia)

#### HP premium papír

51634Y Letter, 200 lap 51634Z A4, 200 lap

HP prospektus- és szórólappapír, matt C5445A Letter, 100 lap

HP prospektus- és szórólappapír, fényes C6817A Letter, 50 lap C6818A A4, 50 lap

#### HP háromrét hajtható brosúrapapír, fényes

C7020A Letter, 100 lap Q2525A A4, 50 lap

HP háromrét hajtható brosúrapapír, matt Q5543A Letter. 100 lap

#### HP premium tintasugaras írásvetítő fólia

C3828A Letter, 20 lap C3834A Letter, 50 lap C3832A A4, 20 lap C3835A A4, 50 lap

#### HP premium plus fotópapír, fényes

Q2502A 4 × 6 hüvelyk, azaz kb. 10 × 15 cm, 60 lap - USA Q2502AC 4 × 6 hüvelyk, azaz kb. 10 × 15 cm, 60 lap - Kanada Q2502AC 4 × 6 hüvelyk, azaz kb. 10 × 15 cm, 60 lap - Kanada Q2502AC 4 × 6 hüvelyk, azaz kb. 10 × 15 cm, 60 lap - Kanada Q2503A 10 × 15 cm, 20 lap - Európa Q2504A 10 × 15 cm, 20 lap - Ázsia és Óceánia C6831A Letter, 20 lap - USA Q1785A Letter, 50 lap - USA C6831AC Letter, 20 lap - Kanada C6832A A4, 20 lap - Európa Q1786A A4, 50 lap - Európa Q1951A A4, 20 lap - Ázsia és Óceánia Q1933A A4, 20 lap - Japán

#### HP premium plus fotópapír, letéphető füllel

Q2502A 4 × 6 hüvelyk, azaz kb. 10 × 15 cm, 20 lap - USA Q1978A 4 × 6 hüvelyk, azaz kb. 10 × 15 cm, 60 lap - USA Q5431A 4 × 6 hüvelyk, azaz kb. 10 × 15 cm, 100 lap - USA Q1977AC 4 × 6 hüvelyk, azaz kb. 10 × 15 cm, 20 lap - Kanada Q1978AC 4 × 6 hüvelyk, azaz kb. 10 × 15 cm, 60 lap - Kanada Q1979A 10 × 15 cm, 20 lap - Európa Q1980A 10 × 15 cm, 60 lap - Európa Q1952A 10 × 15 cm, 20 lap - Ázsia és Óceánia Q1935A 10 × 15 cm, 20 lap - Japán

#### HP premium plus fotópapír, matt

Q2506A 4 × 6 hüvelyk, azaz kb. 10 × 15 cm, 60 lap - USA Q2507A 10 × 15 cm, 20 lap - Európa Q2508A 10 × 15 cm, 60 lap - Európa C6950A Letter, 20 lap - USA Q5450A Letter, 50 lap - USA C6950AC Letter, 20 lap - Kanada C6951A A4, 20 lap - Európa Q1934A A4, 20 lap - Japán

#### HP fotópapír, fényes; letéphető füllel

C7890A 4 × 6 hüvelyk, azaz kb. 10 × 15 cm, 20 lap - Észak-Amerika C7893A 4 × 6 hüvelyk, azaz kb. 10 × 15 cm, 60 lap - Észak-Amerika Q7891A 10 × 15 cm, 20 lap - Európa Q7894A 10 × 15 cm, 60 lap - Európa

#### HP fotópapír, fényes

C1846A Letter, 25 lap - USA C7896A Letter, 50 lap - USA Q5437A A4, 25 lap - Európa Q7897A A4, 50 lap - Európa C6765A A4, 20 lap - Ázsia és Óceánia C7898A A4, 20 lap - Japán

#### HP premium fotópapír, fényes

Q5477A 4 × 6 hüvelyk, azaz kb. 10 × 15 cm, 60 lap - USA Q5477A 5 × 7 hüvelyk, azaz kb. 13 × 18 cm, 20 lap - USA Q5479A 10 × 15 cm, 20 lap - Európa Q5480A 13 × 18 cm, 20 lap - Európa C6039A Letter, 15 lap - USA C6979A Letter, 50 lap - USA Q5494A Letter, 100 lap - USA Q5447A Letter, 120 lap - USA C6039AC Letter, 15 lap - Kanada C6979AC Letter, 50 lap - Kanada Q2519A A4, 20 lap - Európa C7040A A4, 50 lap - Európa

#### HP premium fotópapír, fényes - letéphető füllel

Q1988A 4 × 6 hüvelyk, azaz kb. kb.  $10 \times 15$  cm, 20 lap - USA Q1989A 4 × 6 hüvelyk, azaz kb.  $10 \times 15$  cm, 60 lap - USA Q1990A 4 × 6 hüvelyk, azaz kb.  $10 \times 15$  cm, 100 lap - USA Q1988AC 4 × 6 hüvelyk, azaz kb.  $10 \times 15$  cm, 20 lap - Kanada Q1989AC 4 × 6 hüvelyk, azaz kb.  $10 \times 15$  cm, 60 lap - Kanada Q1991A 10 × 15 cm, 20 lap - Európa Q1992A 10 × 15 cm, 60 lap - Európa

#### HP premium fotópapír, matt (letéphető füllel)

Q5435A 4 × 6 hüvelyk, azaz kb. 10 × 15 cm, 60 lap - USA Q5436A 10 × 15 cm, 20 lap - Európa

#### HP premium fotópapír, matt

Q1993A Letter, 15 lap - USA Q1994A Letter, 50 lap - USA Q5433A A4, 20 lap - Európa C5434A A4, 50 lap - Európa

#### HP premium nagyon fényes fólia

Q1973A Letter, 20 lap - USA C3836A Letter, 50 lap - USA C3836AC Letter, 50 lap - Kanada Q1981A Letter, 20 lap - Európa C3837A Letter, 50 lap - Európa Q1958A A4, 10 lap - Japán

#### HP közönséges fotópapír, félfényes; letéphető füllel

Q5440A 4 × 6 hüvelyk, azaz kb. 10 × 15 cm, 100 lap - USA Q5440AC 4 × 6 hüvelyk, azaz kb. 10 × 15 cm, 100 lap - Kanada Q5441A 10 × 15 cm, 100 lap - Európa Q5442A 10 × 15 cm, 100 lap - Ázsia és Óceánia

#### HP közönséges fotópapír, félfényes

Q5498A Letter, 25 lap - USA Q2509A Letter, 100 lap - USA Q2509AC Letter, 100 lap - Kanada Q5451A A4, 25 lap - Európa Q2510A A4, 100 lap - Európa Q2511A A4, 100 lap - Ázsia és Óceánia

#### HP speciális fotópapír, fényes

Q5461A 4 × 6 hüvelyk, azaz kb. 10 × 15 cm, 60 lap - USA Q5454A Letter, 25 lap - USA Q5510A Letter, 50 lap - USA

HP speciális fotópapír, fényes; letéphető füllel Q5508A 4 × 6 hüvelyk, azaz kb. 10 × 15 cm, 20 lap - USA Q5509A 4 × 6 hüvelyk, azaz kb. 10 × 15 cm, 60 lap - USA

HP matt üdvözlőkártya, fehér, négyrét hajtható C6042A A4, 20 lap - Európa

HP matt üdvözlőkártya, fehér, félbehajtott C7018A Letter, 20 lap - USA

HP fényképes üdvözlőkártya, félbehajtott C6044A Letter, 10 lap - USA C6045A A4, 10 lap - Európa

HP texturált üdvözlőkártya, elefántcsontfehér, félbehajtott C6828A, 20 lap

HP texturált üdvözlőkártya, krémszínű, félbehajtott C6829A, 20 lap

HP texturált üdvözlőkártya, fehér, félbehajtott C7019A, 20 lap

HP lenpapír üdvözlőkártya, elefántcsontfehér, félbehajtott C1787A, 20 lap

HP lenpapír üdvözlőkártyák, fehér, félbehajtott C1788A, 20 lap

HP felvasalható minta (fehér szövethez) C6049A Letter, 12 lap - USA C6050A A4, 12 lap - Európa C6055A A4, 12 lap - Ázsia és Óceánia C7917A A4, 12 lap - Japán

HP felvasalható minta sötét szövethez C1974A, 6 lap

HP matt fotó- és projektpapír Q5499A Letter, 50 készlet

HP fényes CD/DVD-címke Q5501A, 25 készlet

HP matt CD/DVD-címke Q5500A, 25 készlet

# USB-kábelek

C6518A HP USB A-B 2 méteres kábel

# 12 Műszaki adatok

• A nyomtató műszaki adatai

# A nyomtató műszaki adatai

A nyomtatóhoz mellékelt használati utasításban megtalálja a nyomtató minden műszaki adatát, többek közt a következőket:

- A nyomtatóhoz használható papírok és egyéb nyomtatási adathordozók típusát, méretét és súlyát
- Nyomtatási sebesség- és felbontásadatokat
- Áramellátási követelmények
- A számítógép operációs rendszerével szemben támasztott követelmények

# 13 Környezetvédelmi nyilatkozat

- Környezetvédelmi nyilatkozat
- A nyomtatópatronok újrahasznosítása

# Környezetvédelmi nyilatkozat

A Hewlett-Packard folyamatosan tökéletesíti a tintasugaras nyomtatók gyártási folyamatát, hogy csökkentse a nyomtatók negatív hatását az irodai környezetre és azokra a közösségekre, amelyek a nyomtatókat gyártják, szállítják és használják.

#### Csökkentés és megszüntetés

**Papírfelhasználás:** A Nyomtatás törlése gomb a papírral való takarékoskodást teszi lehetővé, mivel a gombot lenyomva szükség esetén gyorsan le lehet állítani a nyomtatást. A készülékben újrahasznosított papírt is lehet használni (a DIN 19 309 szabványnak megfelelően).

Újrahasznosított papír: A nyomtató minden dokumentációját újrahasznosított papírra nyomtattuk.

**Ózon:** A Hewlett-Packard az ózonrétegre ártalmas vegyszereket, pl. a CFC vegyületeket kiküszöbölte a gyártási folyamatból.

#### Újrahasznosítás

Ezt a nyomtatót az újrahasznosítási elvek figyelembevételével terveztük. A felhasznált anyagok számát a minimálisra csökkentettük, miközben biztosítottuk a megfelelő minőséget és a megbízhatóságot. A különböző anyagok könnyen szétválaszthatóak. A rögzítőket és csatlakozókat könnyű megtalálni, könnyen hozzáférhetőek, és egyszerű eszközökkel eltávolíthatóak. A legfontosabb alkatrészek könnyen hozzáférhetőek, és egyszerűen szétszedhetőek és javíthatók.

A nyomtató csomagolása: A nyomtató csomagolóanyagait úgy választottuk ki, hogy a legkisebb költség mellett a lehető legnagyobb biztonságot nyújtsák, és egyúttal a lehető legkisebbre csökkentsék a környezetre gyakorolt hatást, továbbá elősegítsék az anyagok újrahasznosítását. A HP Deskjet nyomtatók masszív kialakítása elősegíti a sérüléseknek és egyúttal a csomagolóanyagok mennyiségének a csökkentését.

**Műanyag alkatrészek:** Minden főbb műanyagfajtát és műanyag alkatrészt a nemzetközi szabványoknak megfelelően jelöltünk meg. A nyomtató házában és vázában használt műanyagok újrahasznosíthatók, mindegyik egyféle polimerből áll.

A termék élettartama: A HP Deskjet nyomtató élettartamának meghosszabbítása érdekében a HP a következőket kínálja:

- Bővített jótállás: A részletes leírást a nyomtatóval kapott használati utasítás tartalmazza.
- Cserealkatrészek és fogyóeszközök a gyártás megszüntetése után korlátozott ideig kaphatóak.
- A termék visszavétele: Hasznos élettartamának lejárta után a terméket a www.hp.com/ recycle webhelyen olvasható tudnivalók segítségével tudja visszajuttatni a HP-hez. A kiürült nyomtatópatronok HP-hez való visszajutatásával kapcsolatban lásd a nyomtatópatron újrahasznosítása című részt.

**Megjegyzés** A kibővített jótállás és a termék-visszavételi lehetőségek nem minden országban, illetve régióban alkalmazhatók.

#### Energiafogyasztás

A nyomtatót az energiatakarékossági szempontok figyelembevételével tervezték. Ez nemcsak a természeti erőforrások megőrzését segíti elő, hanem pénzmegtakarítást is eredményez a nyomtató teljesítményének befolyásolása nélkül.

Energiafogyasztás készenléti állapotban: Az energiafogyasztással kapcsolatos műszaki adatokat a használati utasítás tartalmazza.

**Energiafogyasztás kikapcsolt állapotban:** Amikor a nyomtató ki van kapcsolva, akkor is fogyaszt bizonyos mennyiségű áramot. Az energiafogyasztás úgy gátolható meg, ha a nyomtatót kikapcsolja, majd a tápkábelét kihúzza a hálózati csatlakozóból.

# A nyomtatópatronok újrahasznosítása

Azok a vásárlók, akiket érdekel az eredeti HP nyomtatópatronok újrahasznosítása, részt vehetnek a HP üres nyomtatópatronok visszajuttatását és újrahasznosítását célzó programjában. A HP ezt a szolgáltatást több országban/régióban kínálja, mint a világ bármely más nyomtatópatron-gyártója. Ezt a szolgáltatást a HP ügyfeleinek ingyenesen biztosítjuk az elhasználódott termékek környezetvédelmi szempontoknak megfelelő ártalmatlanítására szolgáló megoldásaként.

Ha szeretne ebben részt venni, csak kövesse a HP webhelyén, az alábbi címen olvasható utasításokat: www.hp.com/recycle. Ez a szolgáltatás nem minden országban és régióban vehető igénybe. Az ügyfelektől kérhetik a nevük, telefonszámuk és címük megadását.

Mivel a HP egyedülálló újrahasznosítási eljárásai igen érzékenyek az anyagszennyeződésekre, ezért más gyártó által gyártott nyomtatópatront nem áll módunkban visszavenni. Az újrahasznosítási folyamat végtermékeit az új termékek gyártásában hasznosítjuk, és a HP-nek biztosítania kell az állandó anyagösszetételt. Ennek érdekében kizárólag eredeti HP-patronokat hasznosítunk újra. Ez a szolgáltatás az újratöltött patronokra nem terjed ki.

A visszajuttatott patronokat a nyersanyagokká tisztításhoz szétválogatjuk. Az így kapott nyersanyagokat más iparágak új termékeik gyártásához hasznosítják. Néhány példa arra, hogy mi készül az újrahasznosított HP-nyomtatópatronokból: autóalkatrészek, az integrált áramkörök gyártása során használt tálcák, az elektronikában alkalmazott rézdrótok, acéllapkák és nemesfémek. A HP a nyomtatópatronokat súlyarányt tekintve - típustól függően - akár 65%-ban is képes újrahasznosítani. Az újrahasznosításra alkalmatlan részeket (tinta, habszivacs és kompozitanyagok) a környezetvédelmi szempontoknak megfelelő módon ártalmatlanítják. Fejezet 13

# Tárgymutató

# A

a dokumentum nyomtatása lassú

több program van nyitva 86 A Hewlett-Packard megjegyzései 2 a nyomtató jelzőfényei villognak 83 a nyomtató szolgáltatásai 5 Adobe RGB 23 alapértelmezett nyomtatási beállítások 43 általános mindennapi nyomtatás 43 automatikus ki- és bekapcsolás 62 Automatikus papírtípusérzékelő 14

# в

beállítások 58 becsült tintamennyiség 68 Bemeneti tálca 10 borítékok nyomtatása 29 brosúrák nyomtatása 30

## С

címkék nyomtatása 34 ColorSmart/sRGB 23

## D

digitális fényképek 19 digitális villanófény 19 dokumentum nyomtatása lassú Maximális felbontás üzemmód van kiválasztva 87 nyomtatóprogram elavult 87 összetett dokumentumokat nyomtat a nyomtató 86 rendszerkövetelmények 87 tintahelyettesítő üzemmód 87 dokumentumok átméretezése 54 dokumentumok nyomtatása 28 dpi, maximális 22 duplex nyomtatás 51

# Е

e-mailek nyomtatása 26 egyéni papírméret 47 élesség 19 energiafogyasztás 95 Eszközállapot ablak 59 Eszköztár 67 Exif Print 24

# F

felvasalható minták nyomtatása 39 fényesség 23 fényképek, digitális 19 fényképnyomtatási problémák fénykép egy része fakó 73 hibás színek 72 nyomtatási beállítások ellenőrzése 72 fotó nyomtatása szegély nélküli fotók 16 fotó nyomtatópatron 20 fotók nyomtatása 16 fotók nyomtatása fotók szegéllyel 18 takarékosság 25 fotópapír, tárolás és kezelés 25 füzetek nyomtatása 36

# G

gombok Folytatás gomb 8 Hálózati kapcsológomb 7 Nyomtatás törlése gomb 8

## GΥ

Gyors/gazdaságos nyomtatás 42

# Н

hálózat 15

hibakeresés a dokumentum nyomtatása lassú 86 áramellátást jelző fény villog 84 borítékon ferde a nyomat 77 csíkok a fényképen 78 csíkok és hiányzó vonalak 75 dokumentum egy része hiányzik, vagy nem a megfelelő helyre van nyomtatva 77 dokumentum ferdén vagy nem középre van nyomtatva 77 dokumentum nem tükrözi az új nyomtatási beállításokat 77 egy időben több lapra 71 elkenődik a tinta 79 fakó nyomat 75 fényképnyomtatási problémák 72 Folytatás jelzőfény villog 84 gyenge nyomtatási minőség 74 hibásan nyomtatott dokumentum 76 hibaüzenetek 82 kép ferdén van nyomtatva 79 minden jelzőfény villog 86 nem kívánt szegély a fényképen 81 nyomtató kidobja a papírt 71 nyomtató nem húzza be a papírt 71 nyomtató nem nyomtat 69 nyomtatópatron állapot jelző fény villog 85 papír kifogyására figyelmeztető üzenet 83 papírelakadás 70

problémák a szegély nélküli nyomtatással 77 szöveg és képek igazítása hibás 77 túl kevés a tinta a papíron 76 túl sok a tinta a papíron 76 üres lapok jönnek ki a nyomtatóból 75 útmutatók a szegély nélküli nyomtatáshoz 78 vízszintes vonalak láthatók a fényképen 73 hibaüzenetek nyomtató nem reagál 83 papír kifogyására figyelmeztető üzenet 83 írásvetítő fóliák nyomtatása 33

# J

L

jelzőfények áramellátást jelző fény 7 áramellátást jelző fény villoa 84 Folytatás jelzőfény 8 Folvtatás jelzőfény villog 84 minden jelzőfény villog 86 nyomtatópatron állapot jelző fény villog 85 Nyomtatópatron-állapot jelzőfény 8

#### κ

kalbirálás, nyomtatásminőség 63 karbantartás nyomtatóház 64 nyomtatópatronok 66 kartotékkartonok nyomtatása 35 kellékek 89 kétoldalas nyomtatás 51 kevés tinta 68 Kimeneti tálca 10 kontrasztjavítás 19 környezetvédelmi nyilatkozat 94

## L

levelek nyomtatása 27

levelezőlapok nyomtatása 33

#### М

maximális dpi 22 megadás, oldalsorrend 45 Mi ez? súgó 58

# NY

nyomtatás 4800 x 1200 optimalizált dpi 22 általános mindennapi nvomtatás 43 brosúrák 30 digitális fényképek 19 dokumentumok 28 dokumentumok átméretezése 54 e-mailek 26 egy nyomtatópatronnal 14 egyéni papírméret 47 Exif Print 24 fotók szegéllyel 18 füzetek 36 Gyors/gazdaságos 42 kétoldalas nyomtatás 51 legjobb minőség 22 levelek 27 maximális dpi 22 nyomtatás minősége 44 nyomtatási beállítások 58 nyomtatási gyorsbeállítások 49 nyomtatási kép 46 oldalsorrend megadása 45 papírtípus választása 48 PhotoREt 22 prezentáció nyomtatása 43 szegély nélküli fotók 16 színkezelés 23 szürkeskálában 43 több oldalt egy lapra 45 vízjelek 56 nyomtatás minősége 44 nyomtatása borítékok 29 címkék 34 felvasalható minták 39 írásvetítő fóliák 33 kartotékkartonok és kisméretű média 35 levelezőlapok 33

poszterek 38 üdvözlőkártyák 32 nyomtatási tippek 41 nyomtatási beállítások alapértelmezett beállítások 43 megváltoztatása 58 speciális színbeállítások 23 nyomtatási gyorsbeállítások 49 nyomtatási kép 46 nyomtatási tippek 41 nyomtatásminőség kalibrálása 63 nyomtató Eszköztára 67 nyomtató nem nyomtat 69 nyomtató tulajdonságai 58 Nyomtatópatron-állapot jelzőfények 8 nyomtatópatronok a nyomtatóhoz 12 automatikus tisztítás 64 azonosítószámok 60 beszerelése 60 cseréje 13 fotó nyomtatópatron 20 kalibrálása 63 karbantartás 66 kézi tisztítás 65 megrendelési tudnivalók 68 tárolás 66 újrahasznosítás 95 nyomtatópatronok beszerelése 60 nyomtatópatronok kalibrálása 63

## Ρ

papírelakadás 70 papírmegrendelési tudnivalók 89 papírtálcák Bemeneti tálca 10 Kimeneti tálca 10 papírtálcák behajtása 11 papírtálcák kihajtása 9 papírtípus, választás 48 PhotoREt nyomtatás 22 poszterek nyomtatása 38 prezentáció nyomtatása 43

#### Tárgymutató

#### S

simítás 19 SmartFocus 19

#### SZ

színkalibrálás 63 színtónus 23 szürkeskálás nyomtatás 43

#### т

telítettség 23 tesztoldal nyomtatása 68 tinta eltávolítása bőrről és ruháról 65 tinta, eltávolítása bőrről és ruháról 65 tintahelyettesítő üzemmód 14 tisztítás nyomtatóház 64 nyomtatópatronok, automatikus 64 nyomtatópatronok, kézi 65

#### U

újrahasznosítás nyomtatópatronok 95 USB a nyomtató csatlakoztatása 15 kábel 92 útmutatók a szegély nélküli nyomtatáshoz 78

#### Ü

üdvözlőkártyák nyomtatása 32

# V

vízjelek 56 vörös szem eltüntetése 19